# คู่มือการติดตั้ง Database และ Application

คู่มือการติดตั้ง Database และ Application ซึ่งมีขั้นตอนการติดตั้งหลัก ดังต่อไปนี้

- 1. การติดตั้ง ORACLE Java 1.7.0
- 2. การติดตั้ง INSTALL POSTGRES 9.2.4 และ POSTGIS 2.0
  - a. ทำการติดตั้ง DATABASE POSTGRESQL 9.2
    - b. ทำการติดตั้ง POSTGIS 2.0
- 3. INSTALL APACHE TOMCAT 7.0
- 4. DEPLOY ALFRESCO & CONFIG
- 5. CONFIG SERVICE LEVEL 3,5 Postgresql 9.2
- 6. DEPLOY HIGHWAY APP

ขั้นตอนการติดตั้ง ของ Database และ Application มีรายละเอียด ดังต่อไปนี้

### 1. การติดตั้ง ORACLE Java 1.7.0

Download Java 1.7.0 ที่

http://www.oracle.com/technetwork/java/javase/downloads/index.html

### จะปรากฏหน้าจอให้ Download JDK

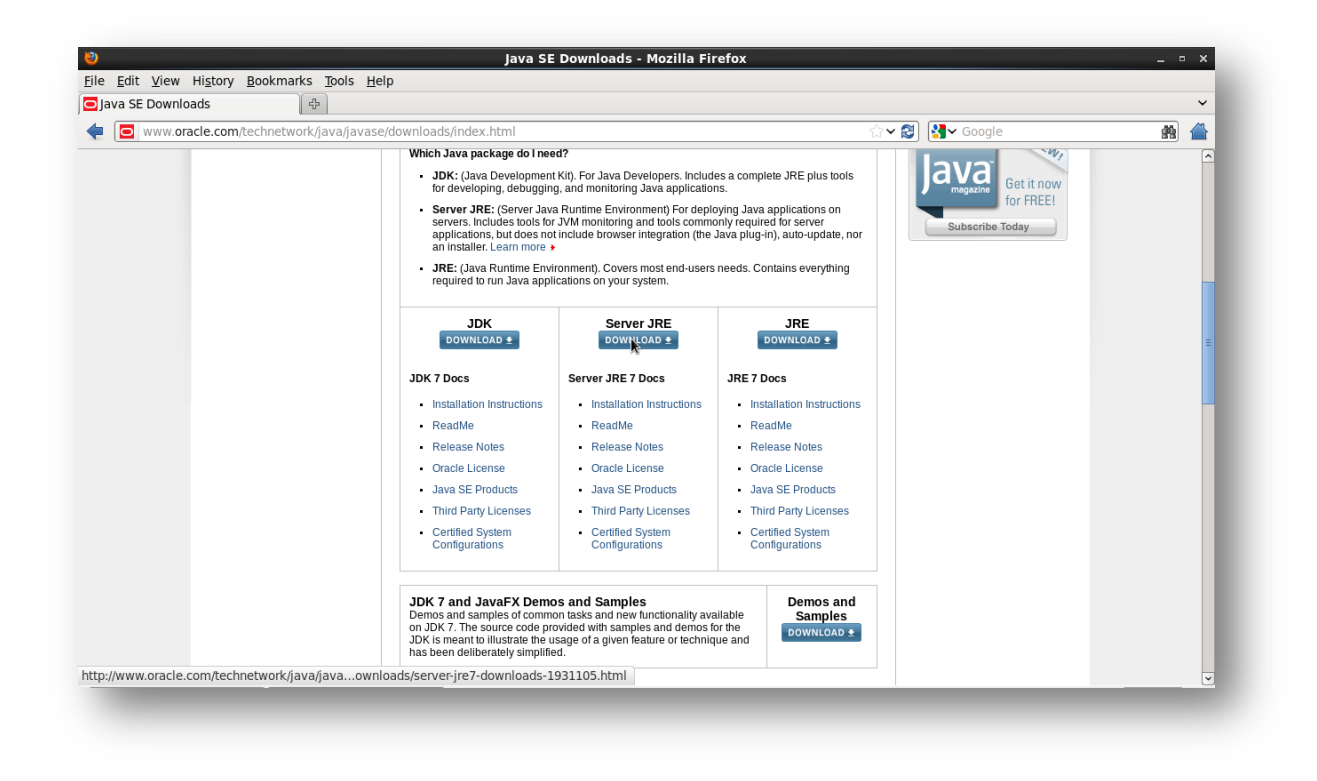

เลือก Accept license Agreement จะปรากฏหน้าจอ

| Java SE Downloads                                                                                                    |                                                                                                    |                               |                                        | ~               |  |
|----------------------------------------------------------------------------------------------------|----------------------------------------------------------------------------------------------------|-------------------------------|----------------------------------------|-----------------|--|
| Computer                                                                                                    | tu esta fa va sa Manual a a da fidir                                                                            | 7 downloada                   | 1990360 html                           | Coordo 🕂 🐴      |  |
|                                                                                                    | twork/java/javase/downloads/juk                                                                                 | 7-downloads-                  |                                        |                 |  |
| 命                                                                                                    | ave SE Development Kit 7/2E                                                                                     |                               |                                        |                 |  |
|                                                                                                    | You must accent the Oracle Binary C                                                                             | ode License Ar                | reement for Java SE to download this   | Java.com        |  |
| tos's Home                                                                                                    | fou must accept the oracle binary o                                                                             | software.                     |                                        | NE              |  |
|                                                                                                    | Accept License Agreement 💿 De                                                                                   | ecline License A              | greement                               | Java Get it now |  |
| Trash                                                                                                    |                                                                                                    |                               |                                        | for FREE!       |  |
|                                                                                                    | Product / File Description                                                                                      | File Size                     | ownload                                | Subscribe Today |  |
|                                                                                                    | inux x86                                                                                                    | 80.38 MB                      | idk-7u25-linux-i586.rpm                |                 |  |
| Terminal                                                                                                    | inux x86                                                                                                    | 93.12 MB                      | jdk-7u25-linux-i586.tar.gz             |                 |  |
| l                                                                                                    | inux x64                                                                                                    | 81.46 MB                      | jdk-7u25-linux-x64.rpm                 | -               |  |
| L                                                                                                    | inux x64                                                                                                    | 91.85 MB                      | jdk-7u25-linux-x64.tar.gz              |                 |  |
| h                                                                                                    | fac OS X x64                                                                                                    | 144.43 MB                     | jdk-7u25-macosx-x64.dmg                |                 |  |
| 5                                                                                                    | iolaris x86 (SVR4 package)                                                                                      | 136.02 MB                     | jdk-7u25-solaris-i586.tar.Z            |                 |  |
| 5                                                                                                    | iolaris x86                                                                                                    | 92.22 MB                      | 🝷 jdk-7u25-solaris-i586.tar.gz         |                 |  |
| 5                                                                                                    | iolaris x64 (SVR4 package)                                                                                      | 22.77 MB                      | jdk-7u25-solaris-x64.tar.Z             |                 |  |
| 5                                                                                                    | olaris x64                                                                                                    | 15.09 MB                      | 👱 jdk-7u25-solaris-x64.tar.gz          |                 |  |
|                                                                                                    | olaris SPARC (SVR4 package)                                                                                     | 136.16 MB                     | jdk-7u25-solaris-sparc.tar.Z           |                 |  |
|                                                                                                    | In the second second second second second second second second second second second second second second second | 95.5 MB                       | ★ jdk-7u25-solaris-sparc.tar.gz        |                 |  |
|                                                                                                    | olaris SPARC 64-bit (SVR4 package)                                                                              | 23.05 MB                      | dk-7u25-solaris-sparcv9.tar.Z          |                 |  |
|                                                                                                    | Viadawa v00                                                                                                    | 17.07 MB                      | Jdk-7u25-solaris-sparcv9.tar.gz        |                 |  |
|                                                                                                    | Vindows x64                                                                                                    | 00.66 MB                      | Jak-7u25-windows-1586.exe              |                 |  |
|                                                                                                    | VIIIUUWS X04                                                                                                    | 90.00 MB                      | ✓ Jak-7u25-windows-x64.exe             |                 |  |
| E State State Stat | Java SE Development Kit 7u25 D                                                                                  | Demos and Sa                  | mples Downloads                        |                 |  |
| σ                                                                                                    | ava SE Development Kit 7u25 Demos                                                                               | and Samples Do<br>BSD License | ownloads are released under the Oracle |                 |  |
|                                                                                                    | Product / File Description File Si                                                                              | ize                           | Download                               |                 |  |
|                                                                                                    | inux x86 14.15 M                                                                                                | B 👲 jdk-7u25                  | -linux-i586-demos.rpm                  |                 |  |
|                                                                                                    | inux x86 14.08 M                                                                                                | R 🗸 idk-7025                  | linux-i506-domoc tor az                |                 |  |

ให้ Download File :- JDK-7u25-Linux-x64.taqr.gz

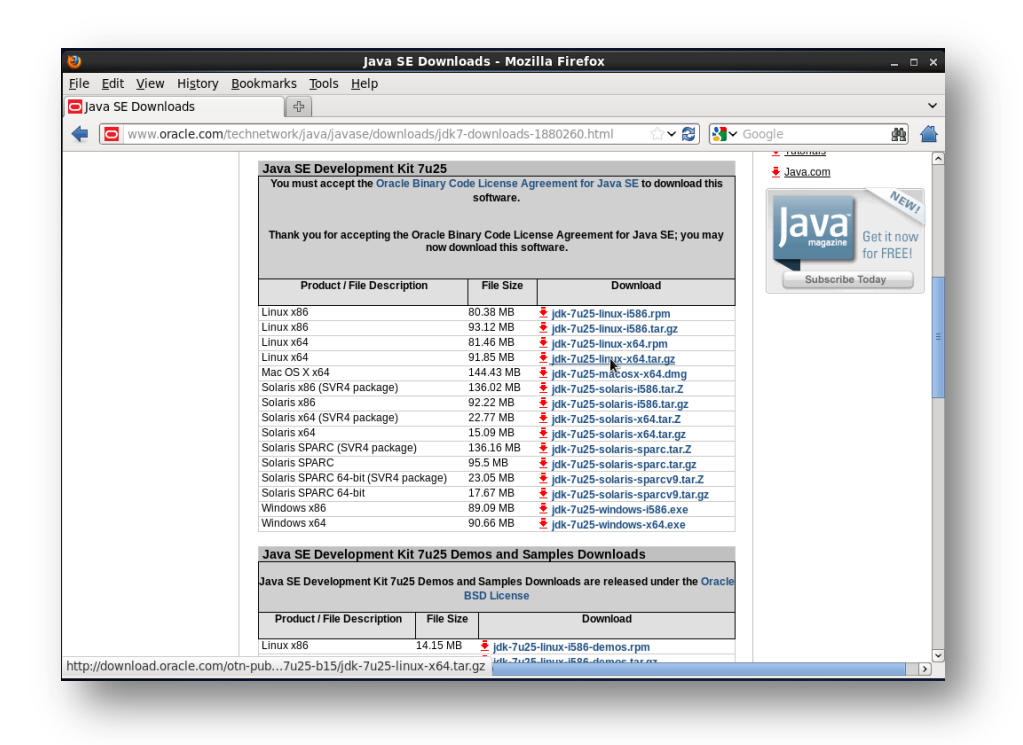

ให้ทำการ Save File > กดปุ่ม OK

|                                            | Java Se Downloads - Mozilia Filelox                                                    |            |
|--------------------------------------------|----------------------------------------------------------------------------------------|------------|
| <u>E</u> dit <u>V</u> iew History <u>E</u> | ookmarks <u>T</u> ools <u>H</u> elp                                                    |            |
| ava SE Downloads                           | 4                                                                                      | ~          |
| www.oracle.com/te                          | chnetwork/java/javase/downloads/jdk7-downloads-1880260.html 🛛 🏠 🗸 😂 🚷 Google           | 👘 🏠        |
|                                            | Java SE Davalanment Kit 7u25                                                           | <u>^</u>   |
|                                            | You must accept the Oracle Binary Code License Agreement for Java SE to download this  |            |
|                                            | software.                                                                              | NEW        |
|                                            | 🕴 Opening jdk-7u25-linux-x64.tar.gz 🛛 🖌                                                |            |
|                                            | Thank You have chosen to open hay Taylor have chosen to open                           | Get it now |
|                                            | 🚔 idk-7u25-linux-x64.tar.gz                                                            | for FREE!  |
|                                            | Subscribe                                                                              | Today      |
|                                            | from: http://download.oracle.com                                                       |            |
|                                            | Linux x8                                                                               |            |
|                                            | Linux xe<br>Unix xe                                                                    | =          |
|                                            | Linux xt Onep with Archive Manager (default)                                           |            |
|                                            | Mac OS                                                                                 |            |
|                                            | Solaris: Save File                                                                     |            |
|                                            | Solaris                                                                                |            |
|                                            | Solaris                                                                                |            |
|                                            | Solaris                                                                                |            |
|                                            | Solaris Cancel OK                                                                      |            |
|                                            | Solaris                                                                                |            |
|                                            | Windows x86 89.09 MB Fidk-7u25-windows-i586.exe                                        |            |
|                                            | Windows x64 90.66 MB<br>∮ jdk-7u25-windows-x64.exe                                     |            |
|                                            |                                                                                        |            |
|                                            | Java SE Development Kit 7u25 Demos and Samples Downloads                               |            |
|                                            | Java SE Development Kit 7u25 Demos and Samples Downloads are released under the Oracle |            |
|                                            | BSD License                                                                            |            |
|                                            | Product / File Description File Size Download                                          |            |
|                                            | Linux x86 14.15 MB 🝷 idk-7u25-linux-i586-demos.rpm                                     |            |
|                                            | Linux x86 14.08 MB 🕹 idk-7u26-linux-i696-domos tar az                                  |            |

เมื่อ Download File เรียบร้อยจะมี Message Download Complete

|                      |                                     |               |                         |                                                 | All files have finished downloading. |
|----------------------|-------------------------------------|---------------|-------------------------|-------------------------------------------------|--------------------------------------|
| Java SE Downloads    | <sup>1</sup> 2                      |               |                         |                                                 |                                      |
| 🗧 🖸 www.oracle.co    | m/technetwork/java/javase/downloads | /idk7-do      | wnloads                 | -1880260.html 🛛 🏠 🗸 🛃 🔚 🛶                       | oogie 🛛 🔤                            |
|                      | Downloads _                         |               |                         |                                                 |                                      |
| idk-7u25-linux-x6    | 64(1) tar gz 1                      | 1:32 PM       |                         |                                                 | Java.com                             |
| 91 9 MB — oracle con | n                                   |               | icense A                | greement for Java SE to download this           |                                      |
|                      |                                     |               | ntware.                 |                                                 | NEW,                                 |
|                      |                                     |               | Code Lice<br>ad this so | ense Agreement for Java SE; you may<br>oftware. | Get it now<br>for FREE!              |
|                      |                                     |               | ile Size                | Download                                        | Subscribe Today                      |
|                      |                                     |               | 38 MB                   | idk-7u25-linux-i586.rpm                         |                                      |
|                      |                                     |               | 12 MB                   | jdk-7u25-linux-i586.tar.gz                      |                                      |
|                      |                                     |               | 46 MB                   | idk-7u25-linux-x64.rpm                          | =                                    |
|                      | <b>N</b>                            |               | 85 MB                   | jdk-7u25-linux-x64.tar.gz                       |                                      |
|                      |                                     |               | .43 MB                  | jdk-7u25-macosx-x64.dmg                         |                                      |
|                      |                                     |               | .02 MB                  | jdk-7u25-solaris-i586.tar.Z                     |                                      |
| Name Lint            | Cearch                              |               | 22 MB                   | jdk-7u25-solaris-i586.tar.gz                    |                                      |
| lear List            | Search                              | 88            | 77 MB                   | jdk-7u25-solaris-x64.tar.Z                      |                                      |
|                      | 3018115 X04                         | 10            | 09 MB                   | jdk-7u25-solaris-x64.tar.gz                     |                                      |
|                      | Solaris SPARC (SVR4 package)        | 13            | 6.16 MB                 | jdk-7u25-solaris-sparc.tar.Z                    |                                      |
|                      | Solaris SPARC                       | 95            | 5 MB                    | jdk-7u25-solaris-sparc.tar.gz                   |                                      |
|                      | Solaris SPARC 64-bit (SVR4 packag   | je) 23        | 05 MB                   | ★ jdk-7u25-solaris-sparcv9.tar.Z                |                                      |
|                      | Mindows v96                         | 1/            | .07 MB                  | Jdk-7u25-solaris-sparcv9.tar.gz                 |                                      |
|                      | Windows x64                         | 85            | 1.09 MB                 | ✓ Jak-7u25-Windows-I586.exe                     |                                      |
|                      | WIIIdows X64                        | 90            | 1.00 WB                 | Jak-/u25-windows-x64.exe                        |                                      |
|                      | Java SE Development Kit 7u          | 25 Dem        | oc and S                | amples Downloads                                |                                      |
|                      | Java SE Development Kit 70          | 25 Dem        | os anu s                | amples bowmoads                                 |                                      |
|                      | Java SE Development Kit 7u25 De     | nos and<br>BS | Samples D<br>D License  | Downloads are released under the Oracle         |                                      |
|                      | Product / File Description F        | le Size       |                         | Download                                        |                                      |
|                      | Linux x86 14.3                      | 5 MB          | 🛓 jdk-7u2               | 5-linux-i586-demos.rpm                          |                                      |
|                      | Linux x86 14 (                      | IS MR         | idk.702                 | S-linux-i526-domos tar az                       | ►                                    |

เราสามารถตรวจสอบได้ว่า File ที่ Download ไปถูกเก็บที่ Folder ใด โดยคลิ๊กขวาที่ File > เลือก Open

Containing Folder

|                              |                           | J                                           | ava SE Downloa    | ias - Moz   | illa Firefox                             |                |                | - 0            | ×   |
|------------------------------|---------------------------|---------------------------------------------|-------------------|-------------|------------------------------------------|----------------|----------------|----------------|-----|
| le <u>E</u> dit <u>V</u> iew | Hi <u>s</u> tory <u>E</u> | <u>B</u> ookmarks <u>T</u> ools <u>H</u> el | р                 |             |                                          |                |                |                |     |
| Java SE Downl                | oads                      | 4                                           |                   |             |                                          |                |                |                | ~   |
| <b>WWW.0</b>                 | racle.com/te              | echnetwork/java/javase                      | /downloads/jdk7-o | downloads-  | 1880260.html                             | <u> ☆ </u> > 😂 | Soogle         | <u>89</u>      |     |
|                              | Do                        | <b>a</b>                                    | Downloads         |             |                                          | • × •          | <u>• 10001</u> | aro            | - [ |
|                              | nux-x64                   | <u>File Edit View Plac</u>                  | es <u>H</u> elp   |             |                                          | nload          | Java.          | <u>20m</u>     |     |
|                              | racle.com                 | geos-3.2.2-1.el6.rf.                        | geos-3.3.2.tar    | .bz2 gr     | eos-devel-3.2.2-1.                       |                |                | NEW            |     |
|                              |                           | x86_64.rpm                                  | 5                 | ē           | l6.rf.x86_64.rpm                         |                |                |                | 1   |
|                              |                           |                                             |                   |             |                                          | ; you          | may 🤇          | Va Get it now  | ,   |
|                              |                           |                                             |                   |             |                                          |                |                | for FREE!      | 11  |
|                              |                           |                                             |                   |             |                                          |                |                |                |     |
|                              |                           | jdk-7u25-linux-x64.                         | libxml2-2.7.6-    | 12. lib     | xml2-devel-2.7.6-                        |                | s              | ubscribe Today |     |
|                              |                           | tar.gz                                      | elo_4.1.x86_64    | .rpm 1.     | 2.elo_4.1.x80_04.                        |                |                |                |     |
|                              |                           |                                             |                   |             | ipin                                     |                |                |                |     |
|                              |                           |                                             |                   |             |                                          | =              |                |                |     |
|                              |                           |                                             |                   |             |                                          |                |                |                |     |
|                              |                           | postgis-2.1.0.tar.gz                        | postgresql-9.2.4  | 4.tar.      | rom-0                                    | ng             |                |                |     |
|                              |                           |                                             | gz                |             |                                          | Z              |                |                | -   |
| ear List                     | F                         | Downloads v "idk-7                          | u25-linux-x64 tar | az" selecti | ed (91.9 MB)                             | Z              |                |                |     |
|                              |                           | Juk 7                                       | u25 IIIux x04.tui | .gz sciecte |                                          | gz             |                |                |     |
|                              |                           | Solaris SPARC (SVR4                         | package)          | 136.16 MB   | 🛓 jdk-7u25-solaris-s                     | sparc.tar.Z    |                |                |     |
|                              |                           | Solaris SPARC                               | EVD4 peekege)     | 35.5 MB     | ₫ jdk-7u25-solaris-s                     | sparc.tar.gz   |                |                |     |
|                              |                           | Solaris SPARC 64-bit                        | SVR4 package)     | 17.67 MB    | Jdk-7u25-solaris-s<br>idk-7u25-solaris-s | sparcv9.tar.2  | 17             |                |     |
|                              |                           | Windows x86                                 | 1                 | 89.09 MB    | Idk-7u25-solaris-s                       | s-1586.exe     | <u>j</u> 2     |                |     |
|                              |                           | Windows x64                                 | 9                 | 90.66 MB    | Jdk-7u25-windows                         | s-x64.exe      |                |                |     |
|                              |                           |                                             |                   |             |                                          |                | _              |                |     |
|                              |                           | Java SE Developn                            | ient Kit 7u25 Der | nos and S   | amples Downloads                         | S              |                |                |     |
|                              |                           | Java SE Development                         | Kit 7u25 Demos an | d Samples D | ownloads are release                     | d under the    | Oracle         |                |     |
|                              |                           |                                             | B                 | SD License  |                                          |                |                |                |     |
|                              |                           | Product / File Desc                         | ription File Size | T           | Download                                 |                |                |                |     |
|                              |                           | Linux x86                                   | 14.15 MB          | + idk-7u2   | 5-linux-i586-demos.rn                    | m              |                |                |     |
|                              |                           | Linux x86                                   | 14.08 MB          | - jak 702   | E-linux-i526-domoc to                    | 1.07           |                |                |     |
|                              |                           |                                             |                   |             |                                          |                |                |                | 2   |

ทำการเปิด Terminal โดย Double Click ที่ Item Terminal

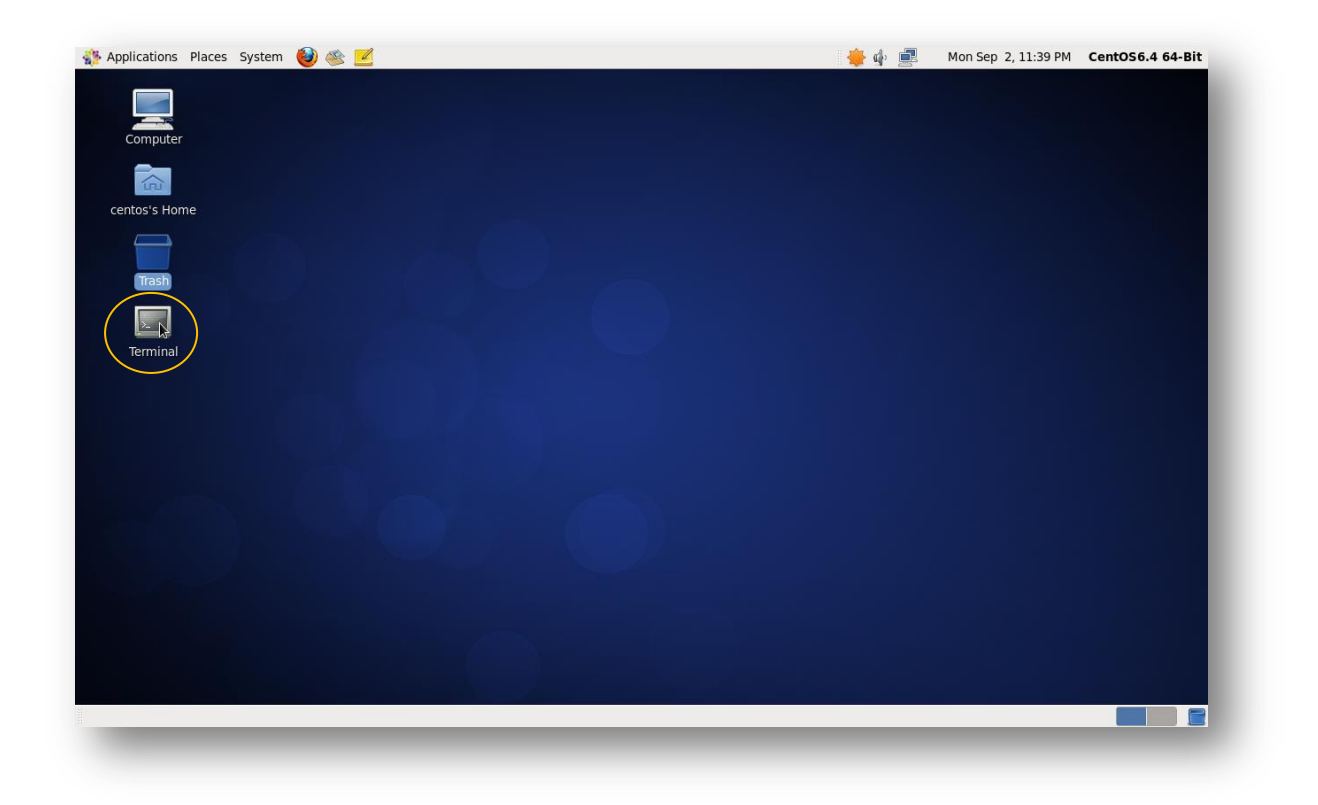

จะปรากฎหน้าจอ Windows

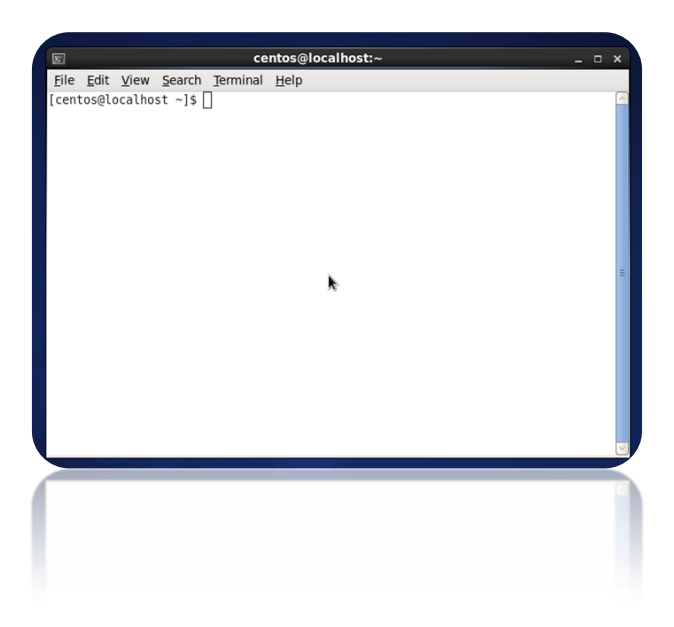

เข้าไปที่ Folder Downloads โดยใช้คำสั่ง cd /home/owner/Downloads หรือ cd

/home/owner/Downloads

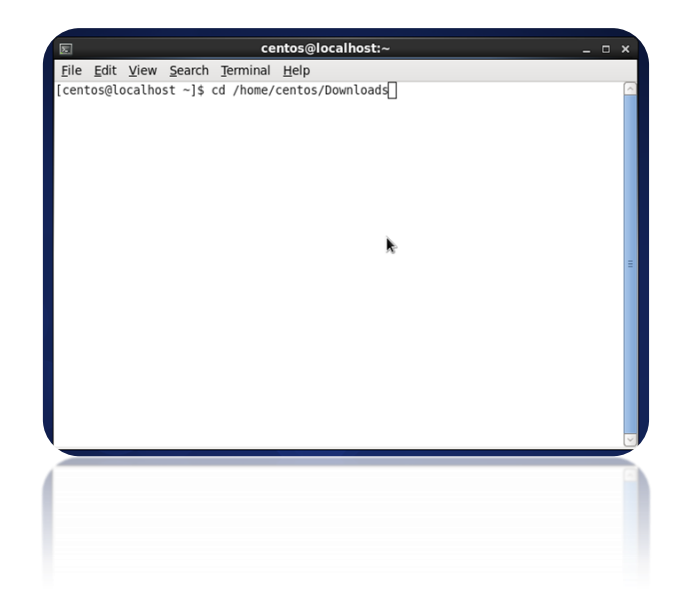

จะปรากฎ Path Downloads

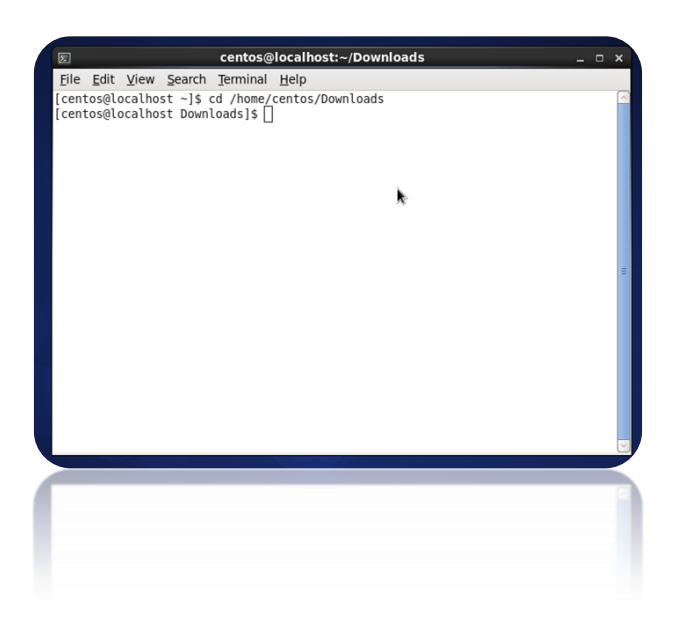

ให้ใช้คำสั่ง Ls –la เพื่อ List ดู File ภายใน Folder Download ทั้งหมด

| Σ                         |        |                | centos    | @localhos    | t:~/C | ow   | nloads | ;                           |
|---------------------------|--------|----------------|-----------|--------------|-------|------|--------|-----------------------------|
| <u>F</u> ile <u>E</u> dit | View   | <u>S</u> earch | Terminal  | <u>H</u> elp |       |      |        |                             |
| [centos@l                 | calh   | ost ~]\$ c     | d /home/  | /centos/De   | ownlo | bads | 5      |                             |
| [centos@l                 | calh   | ost Downl      | .oads]\$  | ls -la       |       |      |        |                             |
| total 138                 | 576    |                |           |              |       |      |        | •                           |
| drwxr-xr-:                | (. 4   | centos         | centos    | 4096         | Sep   | 2    | 23:37  |                             |
| d rwx                     | . 26   | centos         | centos    | 4096         | Sep   | 2    | 23:56  |                             |
| - rw- rw- r -             | . 1    | centos         | centos    | 7955948      | Aug   | 28   | 23:35  | apache-tomcat-7.0.42.tar.gz |
| - rw- rw- r -             | . 1    | centos         | centos    | 306789       | Aug   | 28   | 22:05  | geos-3.2.2-1.el6.rf.x86_64. |
| rpm                       |        |                |           |              |       | -    |        |                             |
| drwxr-xr-:                | (. 12  | postgres       | games     | 4096         | Jan   | 5    | 2012   | geos-3.3.2                  |
| - rw- rw- r -             | . 1    | centos         | centos    | 1852080      | Aug   | 28   | 23:48  | geos-3.3.2.tar.bz2          |
| - rw- rw- r -             | . 1    | centos         | centos    | 5505897      | Aug   | 28   | 22:09  | geos-devel-3.2.2-1.el6.rf.x |
| 86_64.rpm                 |        |                |           |              |       | ~    |        | 1                           |
| - rw- rw- r -             | ·. 1   | centos         | centos    | 96316511     | Sep   | 2    | 23:30  | Jdk-/u25-Linux-x64.tar.gz   |
| - rw- rw- r -             | . 1    | centos         | centos    | 81/944       | Aug   | 28   | 03:06  | L1DXmL2-2.7.6-12.eL6_4.1.X8 |
| 6_64.rpm                  | 1      | contoc         | contoc    | 1100630      | A     | 20   | 02.21  | liburla devel a 7 6 12 el6  |
| - rw - rw - r -           | . 1    | centos         | centos    | 1109028      | Aug   | 28   | 03:21  | LIDXML2-devel-2.7.6-12.et6_ |
| 4.1.800_0                 | •• rpm | 106            | 65534     | 1006         | A     | 20   | 00.20  | nestrie 2.1.0               |
|                           | 1. 15  | contoc         | 000004    | 4090         | Aug   | 29   | 00:20  | postgis-2.1.0               |
| - IW-IW-I-                |        | centos         | contos    | 0310370      | Aug   | 20   | 01:52  | postgrocal 0.2.4 tor an     |
| -IW-IW-I-                 |        | centos         | centos    | 21559509     | For   | 20   | 21.06  | postgresqt-5.2.4.tar.gz     |
| [centes@]                 | calh   | oct Downl      | opde 1¢   | 49152        | Seh   | T    | 21:00  | i olli-0                    |
| [ centos@ti               | catin  | USC DOWIN      | .uausja [ | 1            |       |      |        |                             |
|                           |        |                |           |              |       |      |        |                             |
|                           |        |                |           |              |       |      |        |                             |
|                           |        |                |           |              |       |      |        |                             |
|                           |        |                |           |              |       |      |        |                             |
|                           |        |                |           |              |       |      |        |                             |
|                           |        |                |           |              |       |      |        |                             |
|                           |        |                |           |              |       |      |        |                             |
|                           |        |                |           |              |       |      |        |                             |
|                           |        |                |           |              |       |      |        |                             |

ให้ Copy File jdk-7u25-linux-x86.tar.gz ไปที่ Folder /opt โดยใช้คำสั่ง :-

cp jdk-7u25-linux-x64.tar.gz /opt

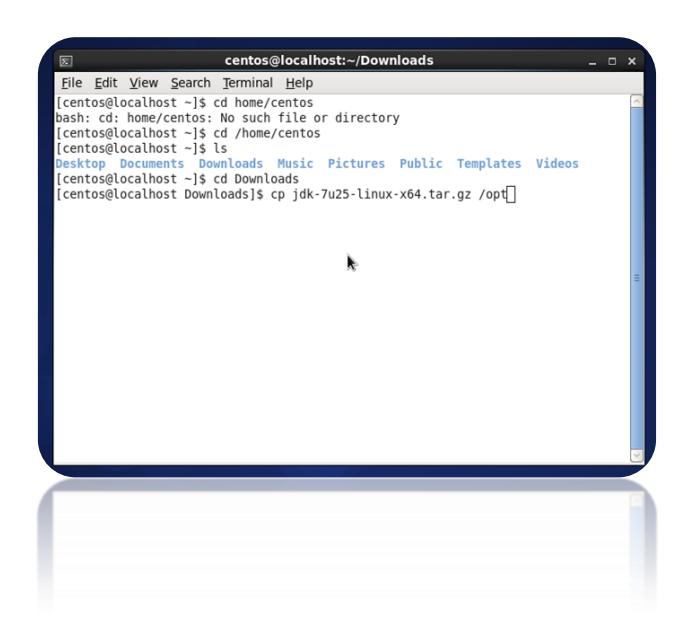

ในกรณีที่ Copy File แล้วขึ้น Permission denied เนื่องจากสิทธิ์ในการ Copy จะต้องเป็นสิทธิ์ระดับ root จึงต้องใช้คำสั่ง su root

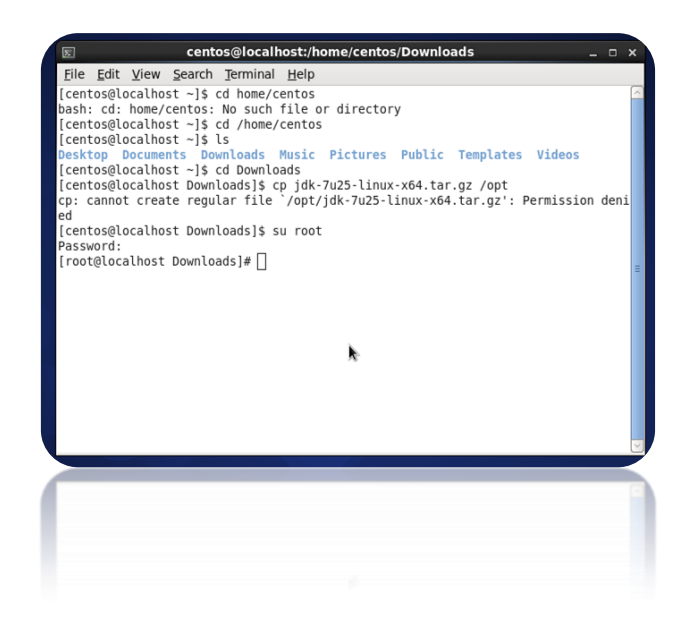

เมื่อ Copy file เสร็จแล้วให้เปลี่ยนไปเข้าที่ Folder opt โดยใช้คำสั่ง cd /opt

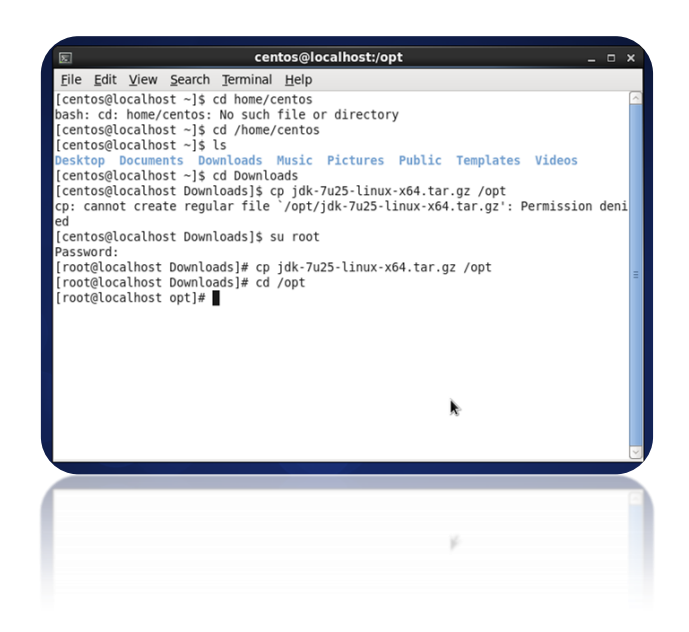

ให้ใช้คำสั่ง ls เพื่อดู File ที่ copy

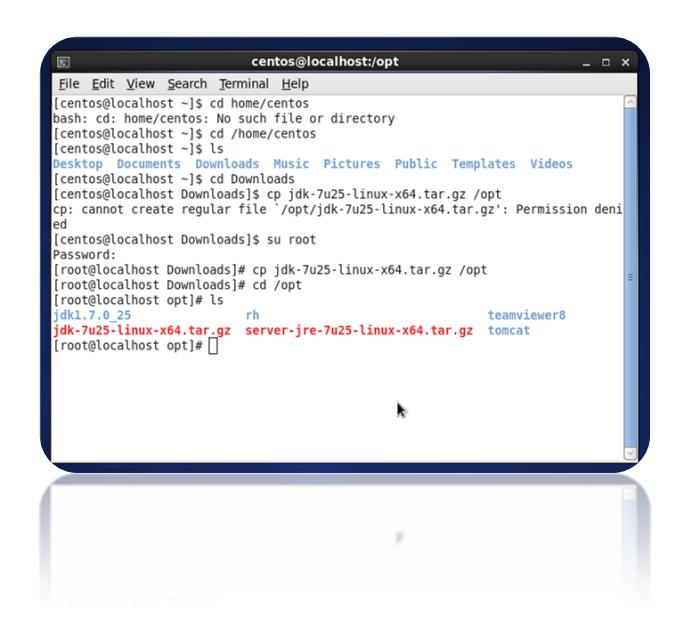

ให้ใช้คำสั่งเพื่อแตก File โดยใช้คำสั่ง #tar xzf jdk-7u25-linux-x64.tar.gz

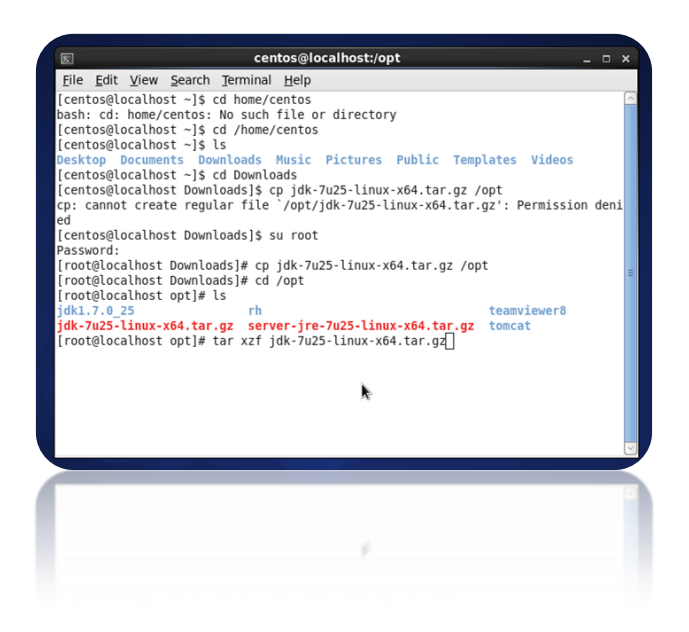

เมื่อแตก File เรียบร้อยแล้ว ให้เข้าไปที่ Folder jdk1.7.0\_25 โดยใช้คำสั่ง cd /jdk1.7.0\_25

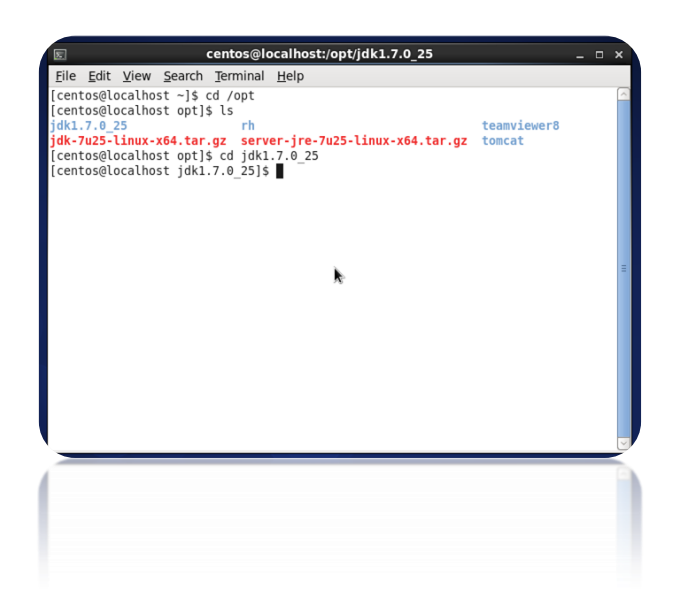

### ให้ทำการติดตั้ง JAVA โดยใช้คำสั่ง

#alternatives --install /usr/bin/java java /opt/jdk1.7.0\_25/bin/java 2

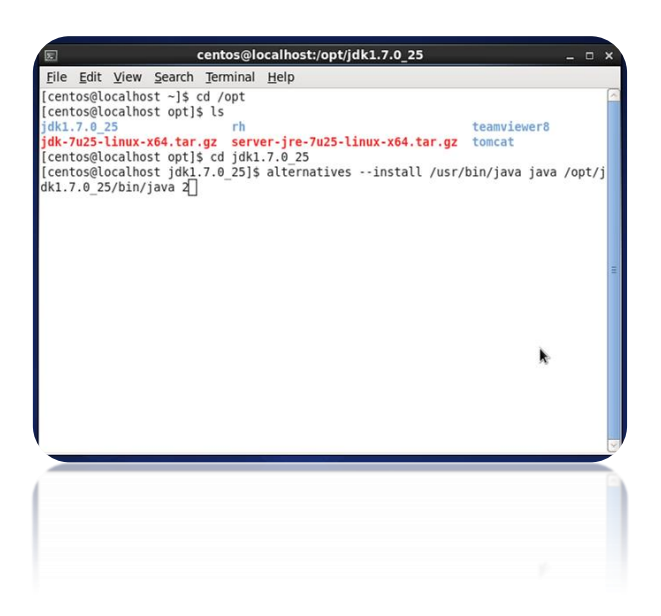

ให้ทำการเลือก JAVA เพื่อให้งานโดยใช้คำสั่ง #alternatives --config java จะปรากฏหน้าจอ

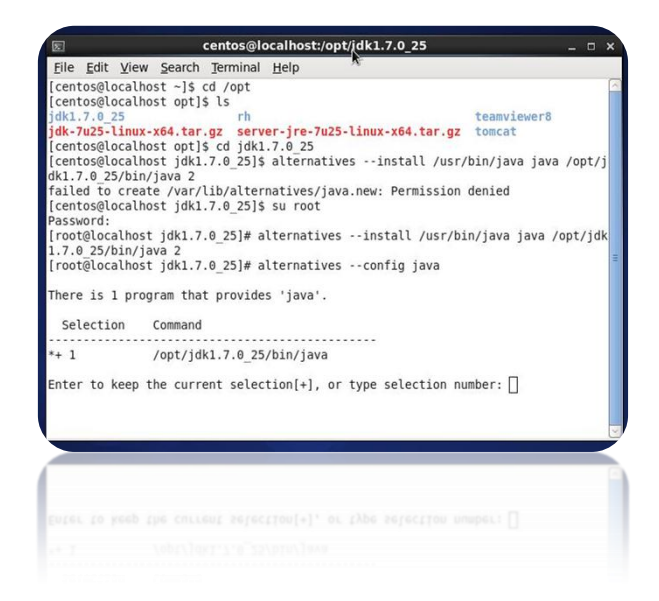

ให้ใส่เลข 1 หรือ เลขอื่นๆ เพื่อยืนยันการเลือก วิธีการตรวจสอบ JAVA VERSION บนเครื่อง SERVER CENTOS ให้ใช้คำสั่ง #Java –version

### 2 . การติดตั้ง INSTALL POSTGRES 9.2.4 และ POSTGIS 2.0

เข้าที่ Terminal เพื่อ Download File ติดตั้งจาก Web โดยใช้คำสั่ง

wget <u>http://yum.pgrpms.org/9.2/redhat/rhel-6-x86\_64/pgdg-centos92-9.2-6.noarch.rpm</u>

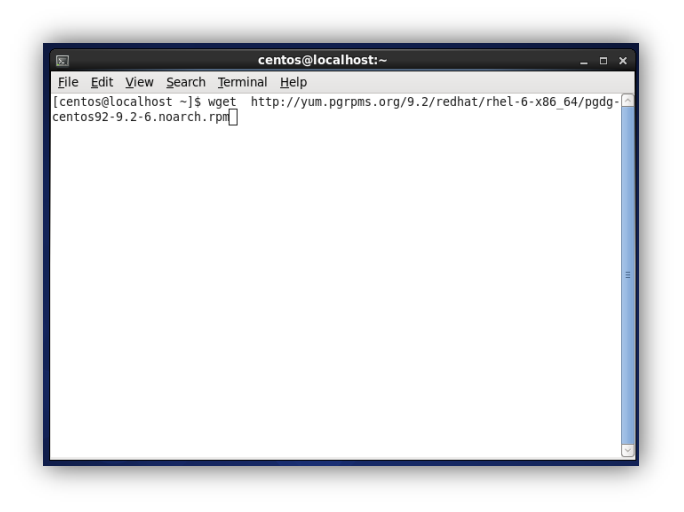

เมื่อ Download เสร็จจะปรากฏ File ที่ Download มา

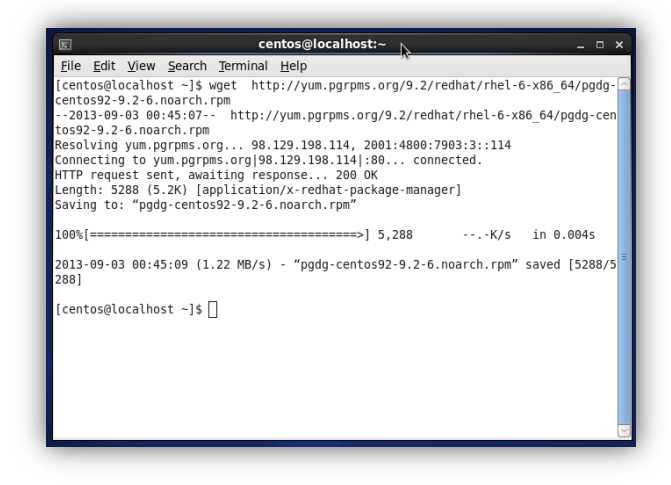

ทำการแตก File pgdg-centos92-9.2-6.noarch.rpm โดยใช้คำสั่ง:-

rpm -i pgdg-centos92-9.2-6.noarch.rpm

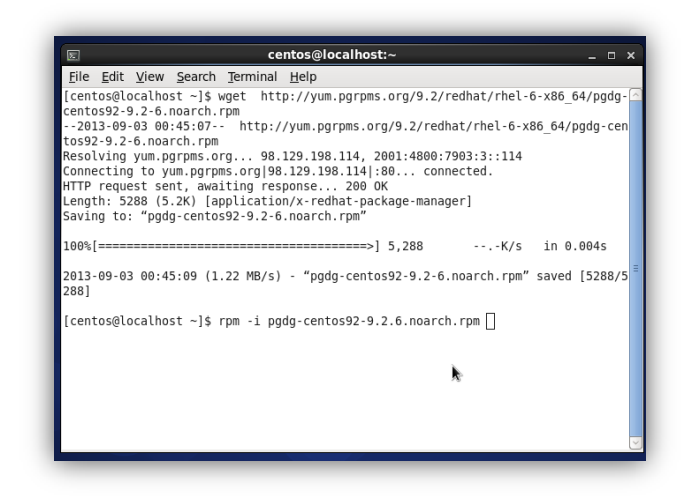

Download File ติดตั้งจาก Website โดยใช้คำสั่ง:-

wget <u>http://mirrors.thzhost.com/epel/6/i386/epel-release-6-8.noarch.rpm</u>

| Unsaved Docı *Unsaved Docı           | ument 1 - gedit _                                                                |
|--------------------------------------|----------------------------------------------------------------------------------|
| File Edit View Search Tools Document | s Help                                                                           |
|                                      |                                                                                  |
| 🕒 🛄 Open 🗸 🌺 Save 🚊 🕱                | Undo 🖉 🚜 🗄 🎁 🥂 🎇                                                                 |
|                                      | E centos@localhost:/home/centos     _ □ ×                                        |
| *Unsaved Document 1 🗮                | File Edit View Cearch Terminal Help                                              |
| wget http://mirrors.thzhost.com/epel | rie cut view search leminar heip                                                 |
|                                      | error: can't create transaction lock on /var/lib/rpm/.rpm.lock (Permission denie |
|                                      | u)<br>[centos@localbost ~l\$ su root                                             |
|                                      | Password:                                                                        |
|                                      | [root@localhost centos]#                                                         |
|                                      | [root@localhost centos]#                                                         |
|                                      | [root@localhost centos]#                                                         |
|                                      | [root@localhost centos]#                                                         |
|                                      | [root@localhost centos]#                                                         |
|                                      | [root@localhost_centos]#                                                         |
|                                      | [root@localhost_centos]#                                                         |
|                                      | [root@localhost centos]#                                                         |
|                                      | [root@localhost centos]#                                                         |
|                                      | [root@localhost centos]#                                                         |
|                                      | [root@localhost centos]#                                                         |
|                                      | [root@localhost centos]#                                                         |
|                                      | [root@localhost centos]#                                                         |
|                                      | [root@localhost_centos]#                                                         |
|                                      | warning: pddg-centos92-9 2-6 poarch rpm: Header V4 DS4/SHA1 Signature, key TD 44 |
|                                      | 2df0f8: NOKEY                                                                    |
| Plain Text •                         | [root@localhost centos]# wget http://mirrors.thzhost.com/epel/6/i386/epel-relea  |
|                                      | se-6-8.noarch.rpm                                                                |
|                                      |                                                                                  |

จะปรากฏ file ที่ Download มาคือ file epel-release-6-8.noarch.rpm

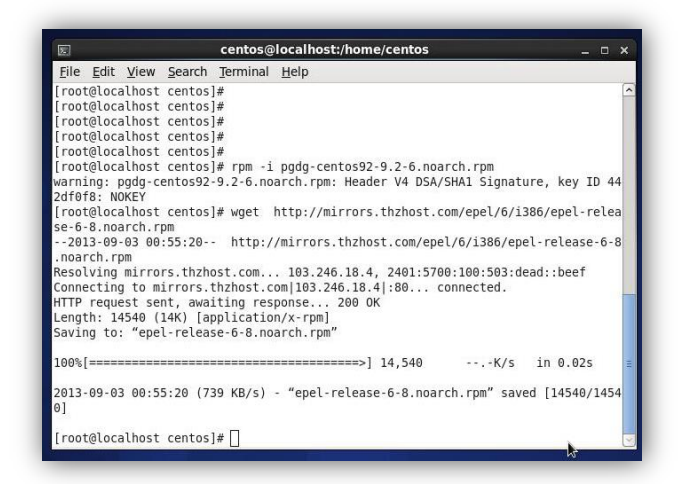

ทำการแตก File โดยใช้คำสั่ง rpm -i epel-release-6-8.noarch.rpm

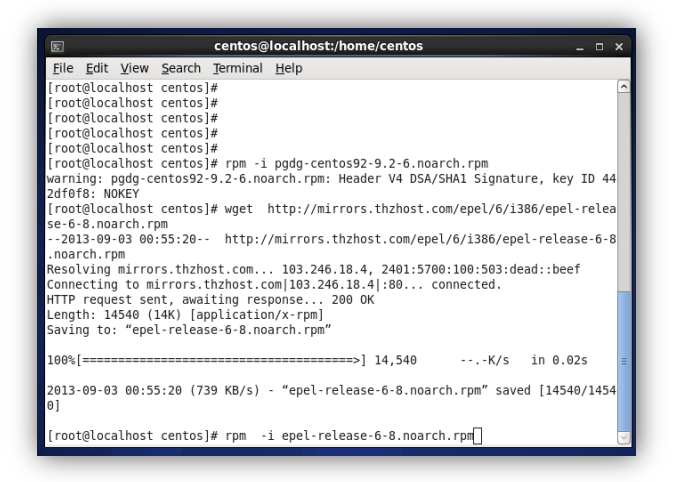

### 2.1 ทำการติดตั้ง DATABASE POSTGRESQL 9.2

โดยใช้คำสั่ง :- yum install postgresql92-server postgresql92 postgresql92-devel

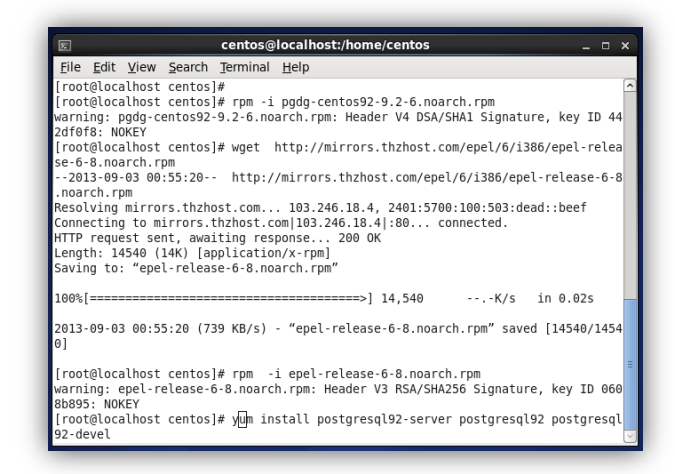

จะปรากฏ File ที่หน้าจอ

| centos@localhost:/home                                                              | centos      |       |          | ,           |
|-------------------------------------------------------------------------------------|-------------|-------|----------|-------------|
| <u>F</u> ile <u>E</u> dit <u>V</u> iew <u>S</u> earch <u>T</u> erminal <u>H</u> elp |             |       |          |             |
| [reat@lacalbast_centes]# rpmi_enel_release                                          | 6.9 noarch  | r.om  |          |             |
| varning: epel-release-6-8.noarch.rpm: Header V<br>Bb895: NOKEY                      | 3 RSA/SHA25 | 6 Sig | nature,  | key ID 060  |
| [root@localhost centos]# yum install postgresq<br>92-devel                          | 192-server  | postg | resql92  | postgresql  |
| Loaded plugins: fastestmirror, refresh-package                                      | kit, securi | ty    |          |             |
| Loading mirror speeds from cached hostfile                                          |             |       |          |             |
| epel/metalink                                                                       |             | 6.0   | kB       | 00:00       |
| * base: mirror1.ku.ac.th                                                            |             |       |          |             |
| <pre>* epel: mirrors.thzhost.com</pre>                                              |             |       |          |             |
| <pre>* extras: mirror1.ku.ac.th</pre>                                               |             |       |          |             |
| * updates: mirror1.ku.ac.th                                                         |             |       |          |             |
| epel                                                                                |             | 4.2   | kB       | 00:00       |
| epel/primary_db                                                                     |             | 5.4   | MB       | 00:05       |
| ogdg92                                                                              |             | 2.8   | kB       | 00:00       |
| ogdg92/primary_db                                                                   |             | 105   | kB       | 00:01       |
| Setting up Install Process                                                          |             |       |          |             |
| Resolving Dependencies                                                              |             |       |          |             |
| > Running transaction check                                                         |             |       |          |             |
| > Package postgresql92.x86_64 0:9.2.4-1PGDG                                         | .rhel6 will | be in | nstalle  | Ŀ           |
| > Processing Dependency: postgresql92-libs =                                        | 9.2.4-1PGD  | G.rhe | l6 for p | backage: po |
| stgresgl92-9.2.4-1PGDG.rhel6.x86 64                                                 |             |       |          | 2264 10     |

# ยืนยันการติดตั้ง โดยเลือก Y

|                           |                     |                          |              | _      |
|---------------------------|---------------------|--------------------------|--------------|--------|
| E C                       | entos@localh        | ost:/home/centos         |              | _ = ×  |
| File Edit View Search Te  | rminal <u>H</u> elp |                          |              |        |
| > Package postgresql92    | -server.x86         | 64 0:9.2.4-1PGDG.rhel6 w | ill be insta | lled 🛆 |
| > Running transaction of  | heck                |                          |              |        |
| > Package postgresq192    | -libs.x86_64        | 0:9.2.4-1PGDG.rhel6 wil  | l be install | .ed    |
| > Finished Dependency P   | esocucion           |                          |              |        |
| Dependencies Resolved     |                     |                          |              |        |
|                           |                     |                          |              |        |
| Package                   | Arch                | Version                  | Renository   | Size   |
|                           |                     |                          |              |        |
| Installing:               |                     |                          |              |        |
| postgresql92              | x86_64              | 9.2.4-1PGDG.rhel6        | pgdg92       | 970 k  |
| postgresql92-devel        | X86_64              | 9.2.4-1PGDG.rhel6        | pgdg92       | 1.4 M  |
| Installing for dependenci | es:                 | 5.2.4-1P0D0.111et0       | pgugsz       | 5.0 11 |
| postgresql92-libs         | x86 64              | 9.2.4-1PGDG.rhel6        | pgdg92       | 185 k  |
|                           |                     |                          |              |        |
| Iransaction Summary       |                     |                          |              |        |
| Install 4 Package(s       | .)                  |                          |              |        |
|                           | -                   |                          |              | =      |
| Total download size: 6.4  | м                   |                          |              |        |
| Installed size: 28 M      |                     |                          |              |        |
| IS CITS OK [Y/N].         |                     |                          |              |        |

# เมื่อการติดตั้งเรียบร้อยจะปรากฏข้อความ Complete

| E centos@local                                                                                                    | host:/home/centos                    | ×   |
|----------------------------------------------------------------------------------------------------|--------------------------------------|-----|
| <u>File Edit View Search Terminal Help</u>                                                                                   |                                      |     |
| Running rpm_check_debug                                                                                                    |                                      | 2   |
| Running Transaction Test                                                                                                    |                                      |     |
| Transaction Test Succeeded                                                                                                   |                                      |     |
| Running Transaction                                                                                                    |                                      |     |
| Warning: RPMDB altered outside of yu                                                                                         | m.                                   |     |
| Installing : postgresql92-libs-9.2                                                                                           | .4-1PGDG.rhel6.x86_64                | 1/4 |
| Installing : postgresql92-9.2.4-1P                                                                                           | GDG.rhel6.x86_64                     | 2/4 |
| Installing : postgresql92-devel-9.                                                                                           | 2.4-1PGDG.rnel6.x86_64               | 3/4 |
| Installing : postgresql92-server-9                                                                                           | .2.4-1PGDG.rhel6.x86_64              | 4/4 |
| Verifying : postgresgl92-devel-9.                                                                                            | 2.4-1PGDG. meto. x80_04              | 1/4 |
| Verifying postgrosgl92-9 2 4-10                                                                                              | CDG rbole v96 64                     | 2/4 |
| Verifying postgresq192-5.2.4-1P                                                                                              | 4 1000 rbole x86 64                  | 3/4 |
| Installed:<br>postgresql92.x86_64 0:9.2.4-1PGDG.<br>postgresql92-devel.x86_64 0:9.2.4-<br>postgresql92-server.x86_64 0:9.2.4 | rhel6<br>1PGDG.rhel6<br>-1PGDG.rhel6 | .,  |
| Dependency Installed:<br>postgresql92-libs.x86_64 0:9.2.4-1                                                                  | PGDG.rhel6                           |     |
| Complete!<br>[root@localhost centos]#                                                                                        |                                      | 5   |

## 2.2 ทำการติดตั้ง POSTGIS 2.0

โดยใช้คำสั่ง :- yum install postgis2\_92 postgis2\_92-devel postgis2\_92-utils

| File Edit View Searc  | h Terminal Help                              |                   |
|-----------------------|----------------------------------------------|-------------------|
| Running Transaction 1 | last                                         | (                 |
| Transaction Test Suc  | coded                                        | 1                 |
| Running Transaction   | .eedea                                       |                   |
| Warning RPMDB alter   | ed outside of vum                            |                   |
| Installing · posta    | resal92-libs-9 2 4-1PGD6 rbel6 x86 64        | 1/4               |
| Installing : postgr   | resol 92-9 2 4-19606 rhel6 x86 64            | 2/4               |
| Installing : postg    | resol 92-devel - 9 2 4-1PGDG rhel6 x86 64    | 3/4               |
| Installing : postg    | resg192-server-9 2 4-1PGDG rhel6 x86 64      | 4/4               |
| Verifying : posta     | resg192-devel-9.2.4-1PGDG.rhel6.x86_64       | 1/4               |
| Verifying : posta     | esg192-server-9.2.4-1PGDG.rhel6.x86.64       | 2/4               |
| Verifying : posta     | esgl92-9.2.4-1PGDG.rhel6.x86 64              | 3/4               |
| Verifying : postgr    | esql92-libs-9.2.4-1PGDG.rhel6.x86_64         | 4/4               |
| Installed:            |                                              |                   |
| postaresal92.x86 64   | 0:9.2.4-1PGDG.rhel6                          |                   |
| postgresgl92-devel.   | x86 64 0:9.2.4-1PGDG.rhel6                   |                   |
| postgresql92-server   | .x86_64 0:9.2.4-1PGDG.rhel6                  |                   |
| Dependency Installed: |                                              |                   |
| postgresql92-libs.>   | :86_64 0:9.2.4-1PGDG.rhel6                   |                   |
| Complete!             |                                              | =                 |
| [root@localhost cento | us]# yum install postgis2 92 postgis2 92-dev | /el postgis2 92-u |

### จะปรากฏ List Package

| 2                                                                                                    | centos@            | localhost:/home/centos |          | _ = ×   |
|----------------------------------------------------------------------------------------------------|--------------------|------------------------|----------|---------|
| <u>File Edit View</u>                                                                                                    | Search Terminal    | Help                   |          |         |
| xerces-c                                                                                                    | x86_64             | 3.0.1-20.el6           | base     | 866 k 🖸 |
| Transaction Su                                                                                                    | nmary              |                        |          |         |
| Install 20                                                                                                    | Package(s)         |                        |          |         |
| Total download                                                                                                    | size: 17 M         |                        |          |         |
| Installed size                                                                                                    | : 74 M             |                        |          |         |
| Is this ok [y/M                                                                                                    | N]: y              |                        |          |         |
| Downloading Par                                                                                                    | ckages:            |                        |          |         |
| (1/20): cfitsio                                                                                                    | o-3.240-3.el6.x86  | 64.rpm                 | 498 kB   | 00:00   |
| (2/20): gdal-1                                                                                                    | .7.3-15.el6.x86_64 | 4.rpm                  | 3.0 MB   | 00:03   |
| (3/20): geos-3                                                                                                    | .3.8-1.rhel6.x86 6 | 54.rpm                 | 506 kB   | 00:03   |
| (4/20): giflib                                                                                                    | -4.1.6-3.1.el6.x86 | 5_64.rpm               | 37 kB    | 00:00   |
| (5/20): hdf5-1                                                                                                    | .8.5.patch1-7.el6. | .x86_64.rpm            | 1.4 MB   | 00:01   |
| (4/20): giflib-4.1.6-3.1.el6.x86_64.rpm<br>(5/20): hdf5-1.8.5.patch1-7.el6.x86_64.rpm<br>(6/20): json-c-0.10-2.el6.x86_64.rpm |                    |                        | 24 kB    | 00:00   |
| (7/20): libdap                                                                                                    | -3.11.0-1.el6.x86  | 64.rpm                 | 445 kB   | 00:00   |
| (8/20): libgeo                                                                                                    | tiff-1.2.5-5.el6.) | k86_64.rpm             | 574 kB   | 00:00   |
| (9/20): libgfo                                                                                                    | rtran-4.4.7-3.el6. | .x86_64.rpm            | 265 kB   | 00:03   |
| (10/20): librx                                                                                                    | -1.5-14.el6.x86_64 | 4.rpm                  | 31 kB    | 00:00   |
| (11/20): netcd                                                                                                    | f-4.1.1-3.el6.3.x8 | 36_64.rpm              | 4.8 MB   | 00:05   |
| (12/20): ogdi-3                                                                                                    | 3.2.0-0.14.beta2.e | el6.x86_64.rpm         | 230 kB   | 00:00   |
| (13/20) · nerl-I                                                                                                    | BD-Da-2 15 1-4 el  | 6 3 y86 64 rpm         | 1 196 kB | 00.02   |

# ให้ยืนยันการติดตั้ง โดยเลือก Y

| 1                                          | centos@             | localhost:/home/centos | _ 0 >  |     |   |   |
|--------------------------------------------|---------------------|------------------------|--------|-----|---|---|
| ile <u>E</u> dit <u>V</u> iew <u>S</u> ear | ch <u>T</u> erminal | Help                   |        |     |   |   |
| gdal                                       | x86 64              | 1.7.3-15.el6           | epel   | 3.0 | М | 6 |
| leos                                       | x86 64              | 3.3.8-1.rhel6          | pgdg92 | 506 | k |   |
| giflib                                     | x86 64              | 4.1.6-3.1.el6          | base   | 37  | k |   |
| ndf5                                       | x86 64              | 1.8.5.patch1-7.el6     | epel   | 1.4 | М |   |
| json-c                                     | x86 64              | 0.10-2.el6             | epel   | 24  | k |   |
| libdap                                     | x86 64              | 3.11.0-1.el6           | epel   | 445 | k |   |
| libgeotiff                                 | x86 64              | 1.2.5-5.el6            | epel   | 574 | k |   |
| libgfortran                                | x86 64              | 4.4.7-3.el6            | base   | 265 | k |   |
| librx                                      | x86 64              | 1.5-14.el6             | epel   | 31  | k |   |
| netcdf                                     | x86 64              | 4.1.1-3.el6.3          | epel   | 4.8 | М |   |
| ogdi                                       | x86 64              | 3.2.0-0.14.beta2.el6   | epel   | 230 | k |   |
| perl-DBD-Pg                                | x86 64              | 2.15.1-4.el6 3         | base   | 196 | k |   |
| perl-DBI                                   | x86 64              | 1.609-4.el6            | base   | 705 | k |   |
| proj                                       | x86 64              | 4.8.0-2.rhel6          | pgdg92 | 172 | k |   |
| unixODBC                                   | x86 64              | 2.2.14-12.el6 3        | base   | 378 | k |   |
| kerces-c                                   | x86_64              | 3.0.1-20.el6           | base   | 866 | k |   |
| ransaction Summary                         |                     |                        |        |     |   |   |
| nstall 20 Pack                             | age(s)              |                        |        |     |   |   |
|                                            |                     |                        |        |     |   |   |
| otal download size:                        | 17 M                |                        |        |     |   | _ |
| nstalled size: 74 M                        | 1                   |                        |        |     |   | - |

# ให้ยืนยันการติดตั้ง package อีกครั้ง โดยเลือก Y

| E centos@localhost:/home/centos                                                |       |         |          |     |
|--------------------------------------------------------------------------------|-------|---------|----------|-----|
| <u>File</u> <u>Edit</u> <u>View</u> <u>Search</u> <u>Terminal</u> <u>H</u> elp |       |         |          |     |
| (6/20): json-c-0.10-2.el6.x86 64.rpm                                           | 24    | kВ      | 00:00    | ^   |
| (7/20): libdap-3.11.0-1.el6.x86 64.rpm                                         | 445   | kB      | 00:00    |     |
| (8/20): libgeotiff-1.2.5-5.el6.x86_64.rpm                                      | 574   | kВ      | 00:00    |     |
| (9/20): libgfortran-4.4.7-3.el6.x86_64.rpm                                     | 265   | kВ      | 00:03    |     |
| (10/20): librx-1.5-14.el6.x86_64.rpm                                           | 31    | kВ      | 00:00    |     |
| (11/20): netcdf-4.1.1-3.el6.3.x86 64.rpm                                       | 4.8   | MB      | 00:05    |     |
| (12/20): ogdi-3.2.0-0.14.beta2.el6.x86 64.rpm                                  | 230   | kВ      | 00:00    |     |
| (13/20): perl-DBD-Pg-2.15.1-4.el6 3.x86 64.rpm                                 | 196   | kВ      | 00:02    |     |
| (14/20): perl-DBI-1.609-4.el6.x86 64.rpm                                       | 705   | kВ      | 00:09    |     |
| (15/20): postgis2_92-2.0.3-2.rhel6.x86_64.rpm                                  | 2.5   | MB      | 00:12    |     |
| (16/20): postgis2_92-devel-2.0.3-2.rhel6.x86_64.rpm                            |       |         |          |     |
| (17/20): postgis2_92-utils-2.0.3-2.rhel6.x86_64.rpm                            |       |         |          |     |
| (18/20): proj-4.8.0-2.rhel6.x86_64.rpm                                         |       |         |          |     |
| (19/20): unixODBC-2.2.14-12.el6_3.x86_64.rpm                                   |       |         |          |     |
| (20/20): xerces-c-3.0.1-20.el6.x86_64.rpm                                      |       |         |          |     |
| 1                                                                              |       |         |          |     |
| Iotal                                                                          |       |         | ookoor . | NOK |
| warning: rpmts_HorFromFono: Header V3 RSA/SHA256 Signatur                      | е, ке | Y ID 00 | 0080892: | NOK |
| Retrieving Rey from file:///etc/pki/rpm-gpg/RPM-GPG-REY-E                      | PEL-0 |         |          |     |
| Importing OPO Key 0X00000095:                                                  |       |         |          |     |
| Diserio : EPEL (0) <epet@reuoraproject.org></epet@reuoraproject.org>           |       |         |          |     |
| From (otc/pki/rom ang/RDM GDG KEV EDEL 6                                       |       |         |          | =   |
| Te this ok [v/N].                                                              |       |         |          |     |
| TO CUITO OK [3/14]. 3                                                          |       |         |          | 2   |

เมื่อการติดตั้งเรียบร้อยจะปรากฏข้อความ Complete

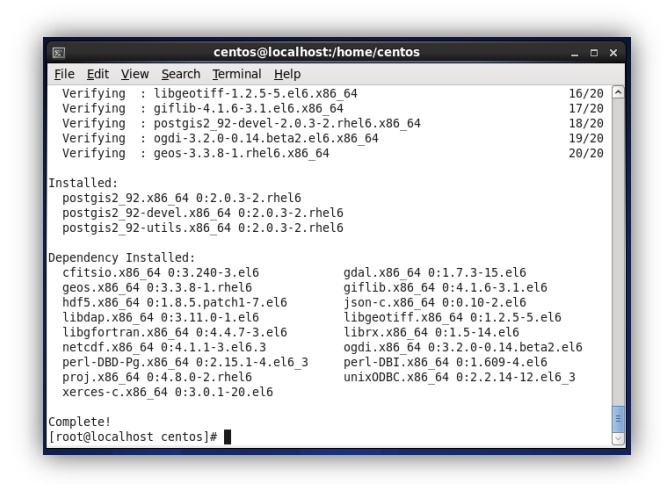

ให้ทำการ initialize Database โดยใช้คำสั่ง service postgresql-9.2 initdb

| E centos@localhos                                                                                                    | t:/home/centos                                                                                                    | _ 🗆 ×                   |
|----------------------------------------------------------------------------------------------------|----------------------------------------------------------------------------------------------------|-------------------------|
| <u>File Edit View Search Terminal Help</u>                                                                                                    | k                                                                                                    |                         |
| Verifying : postgis2_92-devel-2.0.3-<br>Verifying : ogdi-3.2.0-0.14.beta2.el<br>Verifying : geos-3.3.8-1.rhel6.x86_6                                                                                                    | 2.rhel6.x86_64<br>5.x86_64<br>4                                                                                                    | 18/20<br>19/20<br>20/20 |
| Installed:<br>postgis2_92.x86_64 0:2.0.3-2.rhel6<br>postgis2_92-devel.x86_64 0:2.0.3-2.rh<br>postgis2_92-utils.x86_64 0:2.0.3-2.rh                                                                                                    | el6<br>el6                                                                                                    |                         |
| Dependency Installed:<br>cfitsio.x86_64 0:3.240-3.el6<br>geos.x86_64 0:3.3.8-1.rhe16<br>hdf5.x86_64 0:3.1.8.5.patch1-7.el6<br>libdap.x86_64 0:3.11.0-1.el6<br>libdpfortran.x86_64 0:4.4.7-3.el6<br>netcdf.x86_64 0:4.1-1.3.el6.3<br>perl-DBD-Pg.x86_64 0:2.15.1-4.el6_3<br>proj.x86_64 0:4.8.0-2.rhe16<br>xerces-c.x86_64 0:6.10-20.el6 | gdal.x86_64 0:1.7.3-15.el6<br>giflib.x86_64 0:4.1.6-3.1.el6<br>json-c.x86_64 0:0.10-2.el6<br>libgeotiff.x86_64 0:1.2.5-5.el<br>librx.x86_64 0:1.2-5.14.el6<br>ogdi.x86_64 0:3.2.0-0.14.beta2<br>perl-DBI_x86_64 0:1.609-4.el6<br>unix0DBC.x86_64 0:2.2.14-12.el | .6<br>2.el6<br>.6_3     |
| Complete!<br>[root@Localhost centos]# service postgr<br>Initializing database:<br>[root@Localhost centos]# []                                                                                                    | esql-9.2 initdb<br>[ <mark>OK</mark> ]                                                                                                    |                         |

ทำการ Start service โดยใช้คำสั่ง service postgresql-9.2 start

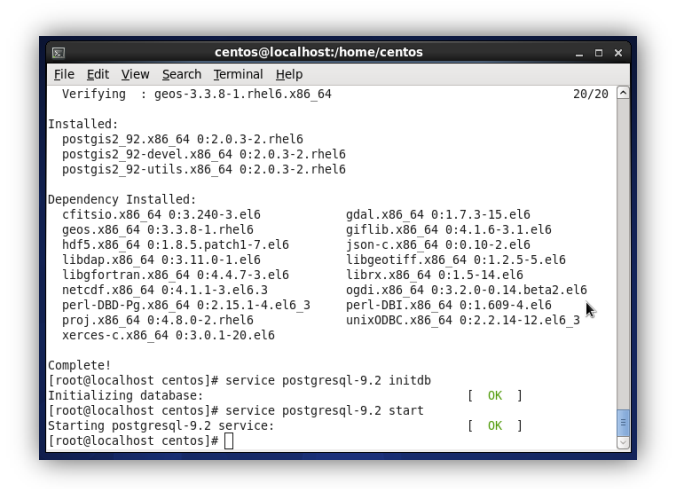

ตรวจสอบ Status ด้วยคำสั่ง /etc/init.d/postgresql-9.2 status

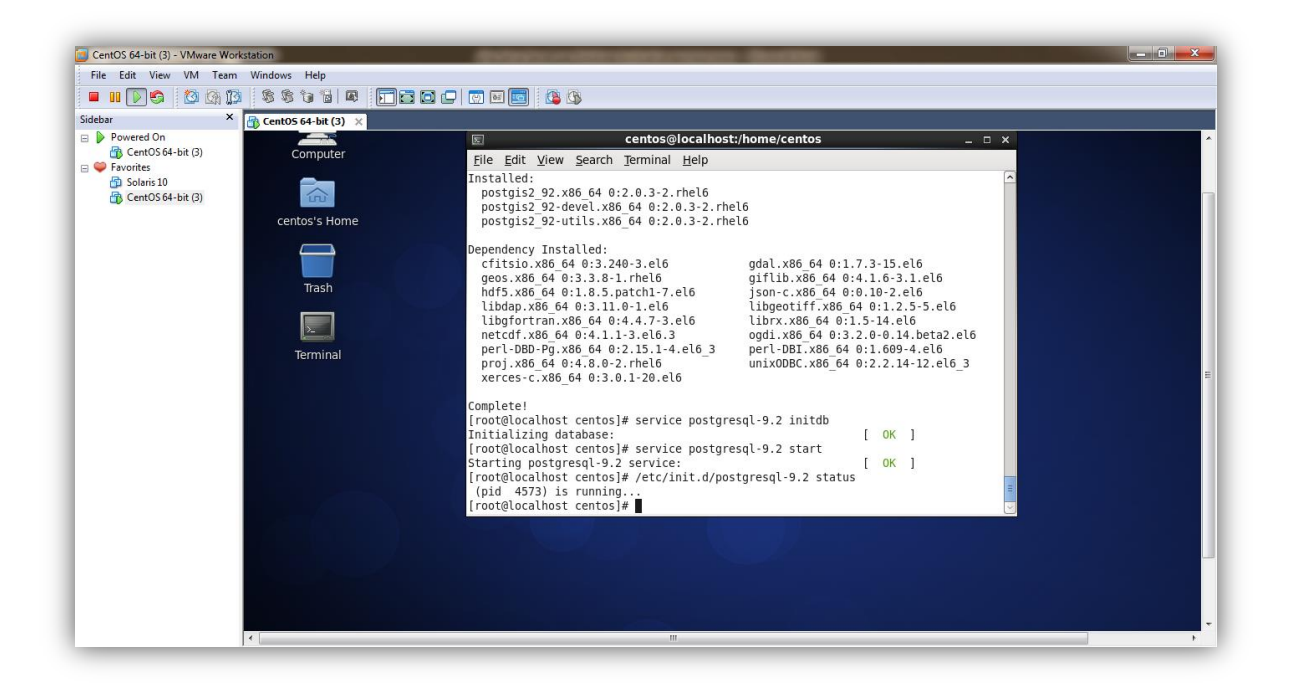

ทำการเปลี่ยนสิทธิ์การใช้งานเป็น User postgres โดยใช้คำสั่ง:- su – postgres

จากนั้นให้สร้าง database ใหม่ โดยใช้คำสั่ง:- createdb -E UTF8 -T template0 postgis\_template

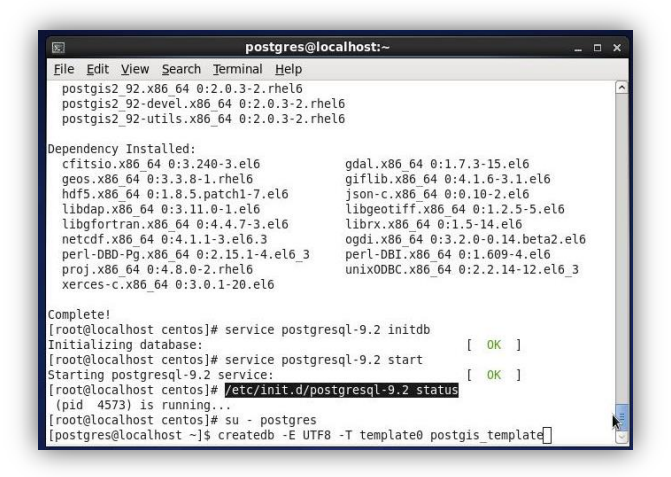

ทำการสร้าง language ให้กับ Database โดยใช้คำสั่ง :- createlang -d postgis\_template plpgsql

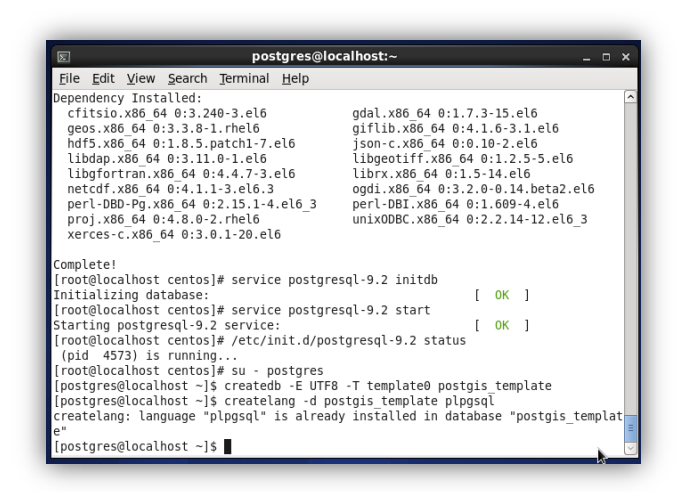

คำสั่งในการ Create Function / Insert ทำภายหลังจากที่ติดตั้ง Database เรียบร้อยแล้ว :-

psql -d postgis\_template -f /usr/pgsql-9.2/share/contrib/postgis-2.0/postgis.sql

|              |         |                   | pos                | tgres@localhost:~ |   |   |
|--------------|---------|-------------------|--------------------|-------------------|---|---|
| <u>F</u> ile | Edit Vi | ew <u>S</u> earcl | n <u>T</u> erminal | Help              |   |   |
| CREAT        | E RULE  |                   |                    |                   |   | ^ |
| CREAT        | E FUNCT | ION               |                    |                   |   | 1 |
| CREAT        | E FUNCT | ION               |                    |                   |   |   |
| CREAT        | E FUNCT | ION               |                    |                   |   |   |
| CREAT        | E FUNCT | ION               |                    |                   |   |   |
| CREAT        | E FUNCT | ION               |                    |                   |   |   |
| CREAT        | E FUNCT | ION               |                    |                   |   |   |
| CREAT        | E FUNCT | ION               |                    |                   |   |   |
| CREAT        | E FUNCT | ION               |                    |                   |   |   |
| CREAT        | E FUNCT | ION               |                    |                   |   |   |
| CREAT        | E FUNCT | ION               |                    |                   |   |   |
| CREAT        | E FUNCT | ION               |                    |                   |   |   |
| CREAT        | E FUNCT | LON               |                    |                   |   |   |
| CREAT        | E FUNCT | LON               |                    |                   | * |   |
| CREAT        | E FUNCT | LON               |                    |                   |   |   |
| CREAT        | E FUNCT | LON               |                    |                   |   |   |
| CREAT        | E FUNCT | TON               |                    |                   |   |   |
| CREAT        | E FUNCT |                   |                    |                   |   |   |
| CREAT        | E FUNCT | TON               |                    |                   |   |   |
| CREAT        | E FUNCT | TON               |                    |                   |   |   |
| CREAT        | E FUNCT | TON               |                    |                   |   |   |
| CREAT        | E FUNCT | TON               |                    |                   |   | = |
| CREAT        | E FUNCT | ION               |                    |                   |   | ~ |

psql -d postgis\_template -f /usr/pgsql-9.2/share/contrib/postgis-2.0/spatial\_ref\_sys.sql

| E                     |             | postgres@localhos | st:~ | _ 🗆 🗙 |
|-----------------------|-------------|-------------------|------|-------|
| <u>File Edit View</u> | Search Term | inal <u>H</u> elp |      |       |
| INSERT 0 1            |             |                   |      | ^     |
| INSERT 0 1            |             |                   |      |       |
| INSERT 0 1            |             |                   |      |       |
| INSERT 0 1            |             |                   |      |       |
| INSERT 0 1            |             |                   |      |       |
| INSERT 0 1            |             |                   |      |       |
| INSERT 0 1            |             |                   |      |       |
| INSERT 0 1            |             |                   |      |       |
| INSERT 0 1            |             |                   |      |       |
| INSERT 0 1            |             |                   | •    |       |
| INSERT 0 1            |             |                   | 4    |       |
| INSERT 0 1            |             |                   |      |       |
| INSERT 0 1            |             |                   |      |       |
| INSERT 0 1            |             |                   |      |       |
| INSERT 0 1            |             |                   |      |       |
| INSERT 0 1            |             |                   |      |       |
| INSERT 0 1            |             |                   |      |       |
| INSERT 0 1            |             |                   |      |       |
| INSERT 0 1            |             |                   |      |       |
| INSERT 0 1            |             |                   |      |       |
| INSERT 0 1            |             |                   |      |       |
| COMMIT                |             |                   |      | 13    |
| ANALYZE               | _           |                   |      | =     |
| [postgres@localh      | ost ~]\$    |                   |      | ~     |

คำสั่งในการ grant สิทธิ์ ทำภายหลังจากที่ติดตั้ง Create Function / Insert เรียบร้อยแล้ว :-

psql -d postgis\_template -c "GRANT ALL ON geometry\_columns TO PUBLIC;"

| File Edit View Search Terminal Help         INSERT 0 1         INSERT 0 1                                                                                                    | 2                         |        |                | pos              | stgres@localhost:~ _ 🗆 ×                        |
|----------------------------------------------------------------------------------------------------|---------------------------|--------|----------------|------------------|-------------------------------------------------|
| INSERT 0 1 INSERT 0 1                                                                                                    | <u>F</u> ile <u>E</u> dit | View   | <u>S</u> earch | Terminal         | Help                                            |
| INSERT 0 1<br>INSERT 0 1<br>INSERT 0 INSERT 0 INSERT 0 INSERT 0 INSERT 0 INSERT 0 INSERT 0 INSERT 0 INSERT 0 INSERT 0 INSERT 0 INSERT 0 INSERT 0 INSERT 0 INSERT 0 INSERT 0 INSERT 0 INSERT 0 INSERT 0 INSERT 0 INSERT 0 INSERT 0 INSERT 0 INSERT 0 INSE                               | INSERT 0                  | 1      |                |                  |                                                 |
| INSERT 0 1<br>INSERT 0 1<br>INSERT 0 INSERT 0 INSERT 0 INSERT 0 INSERT 0 INSERT 0 INSERT 0 INSERT 0 INSERT 0 INSERT 0 INSERT 0 INSERT 0 INSERT 0 INSERT 0 INSERT 0 INSERT 0 INSERT 0 INSERT 0 INSERT 0 INSERT 0 INSERT 0 INSERT 0 INSERT 0 INSERT 0 INSERT 0 INSERT 0 INSERT 0 INSERT 0 I                                        | INSERT 0                  | 1      |                |                  |                                                 |
| INSERT 0 1<br>INSERT 0 1<br>INSERT 0 INSERT 0 INSERT 0 INSERT 0 INSERT 0 INSERT 0 INSERT 0 INSERT 0 INSERT 0 INSERT 0 INSERT 0 INSERT 0 INSERT 0 INSERT 0 INSERT 0 INSERT 0 INSERT 0 INSERT 0 INSERT 0 INSERT 0 INSERT 0 INSERT 0 INSERT 0 INSERT 0 INSERT 0 INSERT 0 INSERT 0 INSERT 0 I                                        | INSERT 0                  | 1      |                |                  |                                                 |
| INSERT 0 1<br>INSERT 0 1<br>INSERT 0 INSERT 0 1<br>INSERT 0 1<br>INSERT 0 1<br>INSERT 0 1<br>INSERT 0 1<br>INSERT 0 1<br>INSERT 0 1<br>INSERT 0 1<br>INSERT 0 1<br>INSERT 0 1<br>INSERT 0 1<br>INSERT 0 1<br>INSERT 0 1<br>INSERT 0 1<br>INSERT 0 1<br>INSERT 0 INSERT 0 INSERT 0 INSERT 0 INSERT 0 INSERT 0 INSERT 0 INSERT 0 INSERT 0 INSERT 0 INSERT 0 INSERT 0 INSERT 0 INSERT 0 INSERT 0 INSERT 0 INSERT 0 INSERT 0 INSER                   | INSERT 0                  | 1      |                |                  |                                                 |
| INSERT 0 1<br>INSERT 0 1<br>INSERT 0 INSERT 0                                                                | INSERT 0                  | 1      |                |                  |                                                 |
| INSERT 0 1<br>INSERT 0 1<br>INSERT 0 INSERT 0 INSERT 0 INSERT 0 INSERT 0 INSERT 0 INSERT 0 INSERT 0 INSERT 0 INSERT 0 INSERT 0 INSERT 0 INSERT 0 INSERT 0 INSERT 0 INSERT 0 INSERT 0 INSERT 0 INSERT 0 INSERT 0 INSERT 0 INSERT 0 INSERT 0 INSERT 0 INSERT 0 INSERT 0 INSERT 0 INSERT 0 INSERT 0 INS                                           | INSERT 0                  | 1      |                |                  |                                                 |
| INSERT 0 1<br>INSERT 0 1<br>INSERT 0 1<br>INSERT 0 1<br>INSERT 0 1<br>INSERT 0 1<br>INSERT 0 1<br>INSERT 0 1<br>INSERT 0 1<br>INSERT 0 1<br>INSERT 0 1<br>SoMMIT<br>WALYZE<br>postgres@localhost ~]\$<br>postgres@localhost ~]\$<br>postgres@localhost ~]\$<br>postgres@localhost ~]\$<br>postgres@localhost ~]\$<br>postgres@localhost ~]\$                                                                                                    | INSERT 0                  | 1      |                |                  |                                                 |
| INSERT 0 1<br>INSERT 0 1<br>INSERT 0 1<br>INSERT 0 1<br>INSERT 0 1<br>INSERT 0 1<br>INSERT 0 1<br>INSERT 0 1<br>INSERT 0 1<br>John J<br>DowNIT<br>postgres@localhost ~]\$<br>postgres@localhost ~]\$<br>postgres@localhost ~]\$<br>postgres@localhost ~]\$<br>postgres@localhost ~]\$<br>postgres@localhost ~]\$<br>postgres@localhost ~]\$<br>postgres@localhost ~]\$<br>postgres@localhost ~]\$<br>postgres@localhost ~]\$                                                                                                    | INSERT 0                  | 1      |                |                  |                                                 |
| INSERT 0 1<br>INSERT 0 1<br>INSERT 0 I<br>INSERT 0 I<br>INSERT 0 INSERT 0 I<br>INSERT 0 INSERT 0 INSERT 0 INSERT 0 INSERT 0 INSERT 0 INSERT 0 INSERT 0 INSERT 0 INSERT 0 INSERT 0 IN | INSERT 0                  | 1      |                |                  |                                                 |
| INSERT 0 1<br>INSERT 0 1<br>INSERT 0 1<br>INSERT 0 1<br>INSERT 0 1<br>INSERT 0 1<br>INSERT 0 1<br>JANLTZE<br>postgres@localhost ~]\$<br>postgres@localhost ~]\$<br>postgres@localhost ~]\$<br>postgres@localhost ~]\$<br>postgres@localhost ~]\$<br>postgres@localhost ~]\$                                                                                                    | INSERT 0                  | 1      |                |                  |                                                 |
| INSERT 0 1<br>INSERT 0 1<br>INSERT 0 INSERT 0 INSER                                                                                                    | INSERT 0                  | 1      |                |                  |                                                 |
| INSERT 0 1<br>INSERT 0 1<br>INSERT 0 INSERT 0 INSERT 0 INSERT 0 INSERT 0 INSERT 0 INSERT 0 INSERT 0 INSERT 0 INSERT 0 INSERT 0 INSERT 0 INSERT 0 INSERT 0 INSERT 0 INSERT 0          | INSERT 0                  | 1      |                |                  |                                                 |
| INSERT 0 1<br>INSERT 0 1<br>INSERT 0 1<br>IOMMIT<br>UNALYZE<br>jpostgres@localhost ~]\$<br>ipostgres@localhost ~]\$ psql -d postgis_template -c "GRANT ALL ON geometry_colum<br>is TO PUBLIC;"                                                                                                    | INSERT 0                  | 1      |                |                  |                                                 |
| INSERT 0 1<br>INSERT 0 1<br>OMMIT<br>WALYZE<br>ipostgres@localhost ~]\$<br>ipostgres@localhost ~]\$ psql -d postgis_template -c "GRANT ALL ON geometry_colum<br>is TO PUBLIC;"<br>RANT                                                                                                    | INSERT 0                  | 1      |                |                  |                                                 |
| INSERI 0 1<br>:OMMIT<br>:OMMIT<br>NALYZE<br> postgres@localhost ~]\$<br> postgres@localhost ~]\$ psql -d postgis_template -c "GRANT ALL ON geometry_colum<br>is TO PUBLIC;"<br>RANT                                                                                                    | INSERT 0                  | 1      |                |                  |                                                 |
| INOSENI 0 1<br>COMMIT<br>UNALYZE<br>jpostgres@localhost ~]\$<br>jpostgres@localhost ~]\$ psql -d postgis_template -c "GRANT ALL ON geometry_colum<br>is TO PUBLIC;"                                                                                                    | INSERT 0                  | 1      |                |                  |                                                 |
| .ummlı<br>NALYZE<br>[postgres@localhost ~]\$<br>[postgres@localhost ~]\$ psql -d postgis_template -c "GRANT ALL ON geometry_colum<br>IS TO PUBLIC;"<br>RANT                                                                                                    | INSERT 0                  | 1      |                |                  |                                                 |
| NMLIZE<br> postgres@localhost ~]\$<br> postgres@localhost ~]\$ psql -d postgis_template -c "GRANT ALL ON geometry_colum<br> s TO PUBLIC;"<br>#ANT                                                                                                    |                           |        |                |                  |                                                 |
| postgres@localhost -]\$<br>postgres@localhost -]\$ psql -d postgis_template -c "GRANT ALL ON geometry_colum<br>is TO PUBLIC;"                                                                                                    | ANALTZE                   | alocal | host - le      |                  |                                                 |
| IDSIGNES COLORINGE - IS PSEC - U POSIGIS_LEMPLACE - C UNAWI ALL ON GEOMETRY_COLUM<br>IS TO PUBLIC;"<br>IRANT                                                                                                    | [postgres                 | elocal | host ~]        | b<br>b n c a l d | postais template a "GRANT ALL ON geometry colum |
| irant Bere,                                                                                                    | LPUSIGIES                 | grocar | nost ~]:       | o hadr -a        | posigis_temptate -c GRANT ALL ON geometry_colum |
| JUMPO I                                                                                                    | CPANT                     | LIC;   |                |                  |                                                 |
| inostares@localbost ~l\$                                                                                                    | Inostares                 | alocal | host ~19       |                  |                                                 |

psql -d postgis\_template -c "GRANT ALL ON geography\_columns TO PUBLIC;"

psql -d postgis\_template -c "GRANT ALL ON spatial\_ref\_sys TO PUBLIC;"

| R                                                     | pos        | tgres@localhost:~                                | ×        |
|-------------------------------------------------------|------------|--------------------------------------------------|----------|
| <u>F</u> ile <u>E</u> dit <u>V</u> iew <u>S</u> earch | Terminal   | <u>H</u> elp                                     |          |
| INSERT 0 1                                            |            |                                                  | $\frown$ |
| INSERT 0 1                                            |            |                                                  |          |
| INSERT 0 1                                            |            |                                                  |          |
| INSERT 0 1                                            |            |                                                  |          |
| INSERT 0 1                                            |            |                                                  |          |
| INSERT 0 1                                            |            |                                                  |          |
| INSERT 0 1                                            |            |                                                  |          |
| INSERT 0 1                                            |            |                                                  |          |
| INSERT 0 1                                            |            |                                                  |          |
| INSERT 0 1                                            |            |                                                  |          |
| COMMIT                                                |            |                                                  |          |
| ANALYZE                                               |            |                                                  |          |
| [postgres@localhost ~]                                | 5          |                                                  |          |
| [postgres@localhost ~]                                | \$ psql -d | postgis template -c "GRANT ALL ON geometry colum |          |
| ns TO PUBLIC;"                                        |            |                                                  |          |
| GRANT                                                 |            |                                                  |          |
| [postgres@localhost ~]                                | \$psql-d   | postgis_template -c "GRANT ALL ON geography_colu |          |
| mns TO PUBLIC;"                                       |            |                                                  |          |
| GRANT                                                 |            |                                                  |          |
| [postgres@localhost ~]                                | şpsql-d    | postgis_template -c "GRANT ALL ON spatial_ref_sy |          |
| S TO PUBLIC;"                                         |            |                                                  |          |
| [postgros@localbost]                                  | ŧ П        |                                                  |          |
| [posignes@cocathost ~]:                               | эП         |                                                  | $\leq$   |

psql -d postgis\_template -c "VACUUM FULL;"

| 토 postgres@localhost:~ _ ㅁ >                                                      | ĸ  |
|-----------------------------------------------------------------------------------|----|
| <u>File Edit View Search Terminal H</u> elp                                       |    |
| INSERT 0 1                                                                        | ~  |
| INSERT 0 1                                                                        |    |
| INSERT 0 1                                                                        |    |
| INSERT 0 1                                                                        |    |
| INSERT 0 1                                                                        |    |
| INSERT 0 1                                                                        |    |
| INSERT 0 1                                                                        |    |
| INSERT 0 1                                                                        |    |
| INSERT 0 1                                                                        |    |
| COMMIT                                                                            |    |
| ANALYZE                                                                           |    |
| [postgres@localhost ~]\$                                                          |    |
| [postgres@localhost ~]\$ psql -d postgis_template -c "GRANT ALL ON geometry_colum |    |
| ns TO PUBLIC;"                                                                    |    |
| RANT                                                                              |    |
| postgres@localhost ~]\$ psql -d postgis_template -c "GRANT ALL ON geography_colu  |    |
| nns TO PUBLIC;"                                                                   |    |
| JRANT .                                                                           |    |
| [postgres@localhost ~]\$ psql -d postgis_template -c "GRANT ALL ON spatial_ref_sy |    |
| 5 TO POBLIC;"                                                                     |    |
| JKANI                                                                             |    |
| postgres@localnost ~j\$ psql -d postgis_template -c "VALUUM FULL;"                |    |
| /ACUUM                                                                            |    |
| postgres@tocatnost ~]\$                                                           | Ľ. |

psql -d postgis\_template -c "VACUUM FREEZE;"

| 5                        |              |                | po       | ostgres@localhost:~ _ 🗆 ×                           |
|--------------------------|--------------|----------------|----------|-----------------------------------------------------|
| <u>File</u> <u>E</u> dit | <u>V</u> iew | <u>S</u> earch | Termina  | al <u>H</u> elp                                     |
| INSERT 0                 | 1            |                |          | <u> </u>                                            |
| INSERT 0                 | 1            |                |          |                                                     |
| INSERT 0                 | 1            |                |          |                                                     |
| INSERT 0                 | 1            |                |          |                                                     |
| INSERT 0                 | 1            |                |          |                                                     |
| INSERT 0                 | 1            |                |          |                                                     |
| INSERI 0                 | 1            |                |          |                                                     |
|                          |              |                |          |                                                     |
| Inostaro                 | [cooles      | host -14       |          |                                                     |
| [postgre:                | Calocal      | host -]a       | ncal -   | d postais template of "GRANT ALL ON geometry colum  |
| ne TO DI                 | BITC."       | lost -14       | p hadr - | -u postgis_temptate -c drawi ALE ow geometry_colum  |
| GRANT                    | Jere,        |                |          |                                                     |
| Inostare                 | s@local      | host ~14       | s psal - | -d postgis template -c "GRANT ALL ON geography colu |
| mns TO PI                | JBLIC:"      |                | Ped-     |                                                     |
| GRANT                    |              |                |          |                                                     |
| [postgres                | s@local      | host ~]\$      | s psql - | -d postgis template -c "GRANT ALL ON spatial ref sy |
| s TO PUBI                | LIC;"        |                |          |                                                     |
| GRANT                    |              |                |          | N 3 8                                               |
| [postgres                | s@local      | host ~]\$      | s psql - | -d postgis_template -c "VACUUM FULL;"               |
| VACUUM                   |              |                |          |                                                     |
| [postgree                | s@local      | host ~]\$      | s psql - | -d postgis_template -c "VACUUM FREEZE;"             |
| VACUUM                   |              |                |          | -                                                   |
| [postgres                | s@local      | host ~]\$      | 5        |                                                     |

psql -d postgres -c "UPDATE pg\_database SET datistemplate='true' WHERE datname='postgis\_template';"

| ₽ postgres@localhost:~                                                                                                    | ×          |
|----------------------------------------------------------------------------------------------------|------------|
| <u>F</u> ile <u>E</u> dit <u>V</u> iew <u>S</u> earch <u>T</u> erminal <u>H</u> elp                                                                                    |            |
| INSERT 0 1<br>INSERT 0 1<br>INSERT 0 1<br>INSERT 0 1<br>COMMIT                                                                                                    | <u> </u>   |
| [postgres@localhost ~]\$<br>[postgres@localhost ~]\$ psql -d postgis_template -c "GRANT ALL ON geometry_<br>Ins TO PUBLIC;"<br>GRANT                                   | colum      |
| <pre>[postgres@localhost ~]\$ psql -d postgis_template -c "GRANT ALL ON geography<br/>mns TO PUBLIC;"<br/>GRANT</pre>                                                  | _colu      |
| <pre>[postgres@localhost ~]\$ psql -d postgis_template -c "GRANT ALL ON spatial_<br/>s TO PUBLIC;"<br/>GRANT</pre>                                                     | ef_sy      |
| [postgres@localhost ~]\$ psql -d postgis_template -c "VACUUM FULL;"<br>VACUUM                                                                                          |            |
| [postgres@localhost ~]\$ psql -d postgis_template -c "VACUUM FREEZE;"<br>VACUUM                                                                                        |            |
| [postgres@localhost ~]\$ psql -d postgres -c "UPDATE pg_database SET datiste<br>e='true' WHERE datname='postgis_template';"<br>UPDATE 1<br>[postgres@localhost ~]\$ [] | mplat<br>≣ |

psql -d postgres -c "UPDATE pg\_database SET datallowconn='false' WHERE datname='postgis template';"

|              |              |        |                | pos       | tgres@l      | ocall | nost:~ |        |        |         |       |        | ×   |
|--------------|--------------|--------|----------------|-----------|--------------|-------|--------|--------|--------|---------|-------|--------|-----|
| <u>F</u> ile | <u>E</u> dit | View   | <u>S</u> earch | Terminal  | <u>H</u> elp |       |        |        |        |         |       |        |     |
| [pos         | tgres        | alocal | host ~]        | 5         |              |       |        |        |        |         |       |        | C   |
| [post        | tgres        | alocal | host ~]        | 5         |              |       |        |        |        |         |       |        | - 1 |
| post         | tgres        | alocal | host ~]s       | 5         |              |       |        |        |        |         |       |        | - 1 |
| [post        | tgres        | alocal | host ~]s       | 5         |              |       |        |        |        |         |       |        | - 1 |
| [post        | tgres        | alocal | host ~]        | 5         |              |       |        |        |        |         |       |        |     |
| [post        | tgres        | alocal | host ~]s       | 5         |              |       |        |        |        |         |       |        |     |
| [post        | tgres        | alocal | host ~]s       | 5         |              |       |        |        |        |         |       |        | - 1 |
| [post        | tgres        | alocal | host ~]s       | 5         |              |       |        |        |        |         |       |        |     |
| pos          | tgres        | alocal | host ~]s       | 5         |              |       |        |        |        |         |       |        |     |
| pos          | tgres        | alocal | host ~]        | 5         |              |       |        |        |        |         |       |        |     |
| [post        | tgres        | alocal | host ~]s       | 5         |              |       |        |        |        |         |       |        |     |
| [post        | tgres        | alocal | host ~]s       | 5         |              |       |        |        |        |         |       |        | - 1 |
| [post        | tgres        | alocal | host ~]        | 5         |              |       |        |        |        |         |       |        |     |
| [post        | tgres        | alocal | host ~]s       | 5         |              |       |        |        |        |         |       |        |     |
| pos          | tgres        | alocal | host ~]s       | 5         |              |       |        |        |        |         |       |        |     |
| pos          | tgres        | alocal | host ~]s       | 5         |              |       |        |        |        |         |       |        |     |
| (pos         | tgres        | alocal | host ~]s       | 5         |              |       |        |        |        |         |       |        |     |
| post         | tgres        | alocal | host ~]        | 5         |              |       |        |        |        |         |       |        |     |
| [post        | tgres        | alocal | host ~]s       | 5         |              |       |        |        |        |         |       |        |     |
| [post        | tgres        | alocal | host ~]s       | 5         |              |       |        |        |        |         |       |        |     |
| pos          | tgres        | alocal | host ~]s       | s psql -d | postgre      | s -c  | "UPDA  | ATE pg | databa | ase SET | datal | llowco | nn  |
| ='fa         | lse' 1       | WHERE  | datname=       | postgis   | templat      | e';"  |        |        |        |         |       |        |     |
| JPDA'        | TE 1         |        |                | -         |              |       |        |        |        |         |       |        |     |
| post         | tares        | alocal | host ~19       | П         |              |       |        |        |        |         |       |        |     |

Config postgres connection

ทำการแก้ไข File pg\_hba.conf ที่ Path /var/lib/pgsql/data/9.2/

ด้วยคำสั่ง:- vi pg\_hba.conf

| Σ                         |              | cen            | tos@lo | calhost:/var/lib | /pgsql/9.2/dat | ta _ 0              | ] |
|---------------------------|--------------|----------------|--------|------------------|----------------|---------------------|---|
| <u>F</u> ile <u>E</u> dit | <u>V</u> iew | <u>S</u> earch | Termin | al <u>H</u> elp  |                |                     |   |
| [root@loo                 | alhost       | data]#         | ls     |                  |                |                     |   |
| base                      | pq           | hba.co         | nf org | pg notify        | pg subtrans    | pg xlog             |   |
| global                    | pg           | ident.         | conf   | pg_serial        | pg_tblspc      | postgresql.conf     |   |
| pg_clog                   | pg           | log            |        | pg_snapshots     | pg_twophase    | postgresql.conf org |   |
| pg hba.co                 | onf pg       | multix         | act    | pg_stat_tmp      | PG VERSION     | postmaster.opts     |   |
| [root@loo                 | alhost       | data]#         |        |                  | -              |                     |   |
| [root@loo                 | alhost       | data]#         |        |                  |                |                     |   |
| [root@loo                 | alhost       | data]#         |        |                  |                |                     |   |
| [root@loo                 | alhost       | data]#         |        |                  |                |                     |   |
| [root@loo                 | alhost       | data]#         |        |                  |                |                     |   |
| [root@loo                 | alhost       | data]#         |        |                  |                |                     |   |
| [root@loo                 | alhost       | data]#         |        |                  |                |                     |   |
| [root@loo                 | alhost       | data]#         |        |                  |                |                     |   |
| [root@loo                 | alhost       | data]#         |        |                  |                | ×-                  |   |
| [root@loo                 | alhost       | data]#         |        |                  |                |                     |   |
| [root@loo                 | alhost       | data]#         |        |                  |                |                     |   |
| [root@loo                 | alnost       | data]#         |        |                  |                |                     |   |
| [root@loo                 | alnost       | data]#         |        |                  |                |                     |   |
| [root@loo                 | alnost       | data]#         |        |                  |                |                     |   |
| [root@loo                 | alnost       | dataj#         |        |                  |                |                     |   |
| [root@loo                 | alhost       | data]#         |        |                  |                |                     |   |
| [root@loo                 | alnost       | data]#         |        |                  |                |                     |   |
| [root@loo                 | atriost      | data]#         | vi na  | hha conf         |                |                     |   |
| [1001@100                 | .atriost     | uata]#         | vr bg  | nua.cont         |                |                     |   |

แก้ไขตรง # "local" is for Unix domain socket connections only

| ➔ remark # local a      | all  | all | peer         |       |
|-------------------------|------|-----|--------------|-------|
| ➡ เพิ่มข้อความ local    | all  | all | trust        |       |
| # IPv4 local connection | ons: |     |              |       |
| ightarrow remark # host | all  | all | 127.0.0.1/32 | ident |
| ➡เพิ่มข้อความ host      | all  | all | 127.0.0.1/32 | trust |
|                         |      |     |              |       |

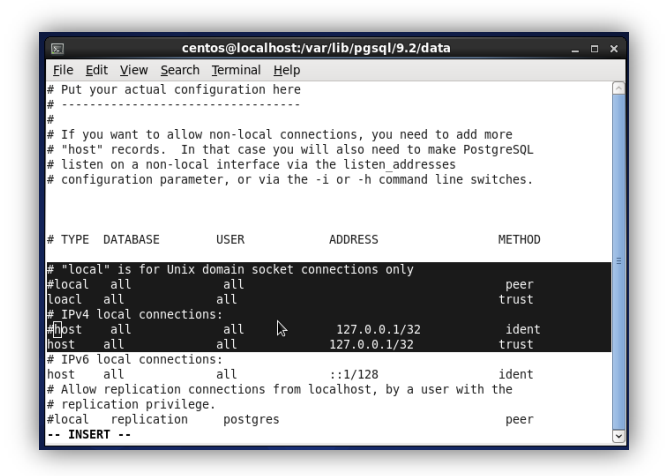

ทำการแก้ไข File postgresql.conf ที่ Path /var/lib/pgsql/data/9.2/

ด้วยคำสั่ง:- vi postgresql.conf

| 2                                                                                                    |                                                                                                    | cen                                                                                                    | tos@lo                | calhost:/var                                                   | /lib/pgsql                                 | /9.2/dat                             | a _ [                                                                  | × |
|----------------------------------------------------------------------------------------------------|----------------------------------------------------------------------------------------------------|----------------------------------------------------------------------------------------------------|-----------------------|----------------------------------------------------------------|--------------------------------------------|--------------------------------------|------------------------------------------------------------------------|---|
| <u>F</u> ile <u>E</u> dit                                                                                                    | <u>V</u> iew                                                                                                    | <u>S</u> earch                                                                                                    | <u>T</u> ermir        | nal <u>H</u> elp                                               |                                            |                                      |                                                                        |   |
| base<br>global<br>pg_lclog<br>pg_bla.com<br>[root@loc:<br>[root@loc:<br>[root@ | pg<br>pg<br>pg<br>alhost<br>alhost<br>alhost<br>alhost<br>alhost<br>alhost<br>alhost<br>alhost<br>alhost<br>alhost<br>alhost<br>alhost<br>alhost<br>alhost<br>alhost | hba.cor<br>ident.c<br>log<br>multix:<br>data]#<br>data]# | nf_org<br>conf<br>act | pg_notify<br>pg_serial<br>pg_snapsho<br>pg_stat_tn<br>hba.conf | pg_st<br>pg_tt<br>spg_tr<br>pg_tv<br>pg_vv | ubtrans<br>Dispc<br>wophase<br>RSION | <pre>pg_xlog postgresql.conf postgresql.conf_org postmaster.opts</pre> | = |
| [root@loca                                                                                                    | alhost                                                                                                    | data]#                                                                                                    | vi pos                | stgresql.cor                                                   | nf                                         |                                      |                                                                        | 4 |

แก้ไขตรง # - Connection Settings –

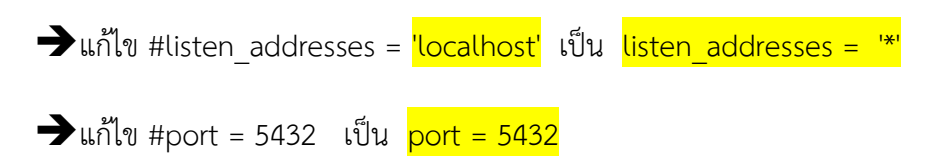

| <pre>#</pre>                                                                                                    | File  | Edit   | View    | Search   | Terminal  | Help      |    |                                        |
|----------------------------------------------------------------------------------------------------|-------|--------|---------|----------|-----------|-----------|----|----------------------------------------|
| <pre>connection Settings - isten_addresses = '*'</pre>                                                                                                    | Tue   | Luit   | VIEW    | Bearch   | Terminar  | Tieth     |    |                                        |
| CONNECTIONS AND AUTHENTICATION                                                                                                    |       |        |         |          |           |           |    |                                        |
| <pre>connection Settings - isten_addresses = '*'      # what IP address(es) to listen on;     # comma-separated list of addresses;     # defaults to 'localhost'; use '*' for a     # (change requires restart)     # (change requires restart)     # unix_socket_group = ''     # (change requires restart)     # dovertise server via Bonjour     # (change requires restart)     # dovertise server via Bonjour     # (change requires restart) </pre>                                                                                                    |       | NECTT  | ONIC AL |          | NTICATIO  |           |    |                                        |
| <pre># - Connection Settings</pre>                                                                                                    | CUN   | INECIT | UNS A   | ND AUTHE | INTICATIO | N         |    |                                        |
| <pre>* - Connection Settings - isten_addresses = '*'     # what IP address(es) to listen on;     # comma-separated list of addresses;     # defaults to 'localhost'; use '*' for a     # (change requires restart)     # (change requires restart)     # unix_socket group = ''     # (change requires restart)     # bonjour = off     # advertise server via Bonjour     # (change requires restart) </pre>                                                                                                    |       |        |         |          |           |           |    |                                        |
| <pre>isten_addresses = '*' isten_addresses = '*' isten_addresses = '*' isten_addresses = '*' isten_addresses = '*' isten_addresses = '*' istention = '*' istention = '*' isten</pre> | + ° 1 | onnoc  | tion    | Cotting  |           |           |    |                                        |
| <pre>isten_addresses = '*'</pre>                                                                                                    |       | Jonnec | CTOIL   | sectings |           |           |    |                                        |
| <pre># comma-separated list of addresses;<br/># defaults to 'localhost'; use '*' for a<br/># (change requires restart)<br/># (change requires restart)<br/># (change requires restart)<br/>hote: Increasing max connections costs -400 bytes of shared memory per<br/>t connection slot, plus lock space (see max locks_per_transaction).<br/># (change requires restart)<br/># (change requires restart)<br/>unix_socket_group = '' # (change requires restart)<br/>unix_socket_group = '' # (change requires restart)<br/>unix_socket_group = '' # (change requires restart)<br/># bonjour = off # advertise server via Bonjour<br/># (change requires restart)</pre>                                                                                                    | iste  | en add | resse   | s = '*'  |           |           | #  | what IP address(es) to listen on:      |
| <pre># defaults to 'localhost'; use '*' for a # (change requires restart) # (change requires restart) # topjour = off # advertise server via Bonjour # (change requires restart)</pre>                                                                                                    |       |        |         |          |           |           | #  | comma-separated list of addresses:     |
| <pre>1  # (change requires restart)<br/>fort = 5432  # (change requires restart)<br/>wax_connections = 100  # (change requires restart)<br/>work is increasing max connections costs - 400 bytes of shared memory per<br/>t connection slot, plus lock space (see max locks per transaction).<br/># (change requires restart)<br/># (change requires restart)<br/># (change requires restart)<br/># (change requires restart)<br/># (change requires restart)<br/># (change requires restart)<br/># (change requires restart)<br/># bonjour = off  # advertise server via Bonjour<br/># (change requires restart)</pre>                                                                                                    |       |        |         |          |           |           | #  | defaults to 'localhost'; use '*' for a |
| <pre>vi # (change requires restart) it (change requires restart) ix connections = 100</pre>                                                                                                    | .t    |        |         |          |           |           |    |                                        |
| yort = 5432       # (change requires restart)         wax_connections = 100       # (change requires restart)         whote:       Increasing max_connections costs ~400 bytes of shared memory per         ¢ connection slot, plus lock space (see max locks per transaction).         syuperuser.reserved connections = 3       # (change requires restart)         #unix_socket_directory = ''       # (change requires restart)         #unix_socket_group = ''       # (change requires restart)         #unix_socket_permissions = 0777       # begin with 0 to use octal notation         # (change requires restart)       # (change requires restart)         #bonjour = off       # advertise server via Bonjour         # (change requires restart)       # denge requires restart)                                                                                                    |       |        |         |          |           | 10        | #  | (change requires restart)              |
| <pre>max connections = 100  # (change requires restart) # Note: Increasing max connections costs -400 bytes of shared memory per # connection slot, plus lock space (see max_locks_per_transaction). # unix_socket_directory = ''  # (change requires restart) # unix_socket_group = ''  # (change requires restart) # unix_socket_permissions = 0777  # begin with 0 to use octal notation # (change requires restart) # bonjour = off  # advertise server via Bonjour # (change requires restart)</pre>                                                                                                    | ort   | = 543  | 2       |          |           |           | #  | (change requires restart)              |
| <pre># Note: Increasing max connections costs -400 bytes of shared memory per<br/># connection slot, plus lock space (see max Locks per transaction).<br/>#superuser reserved connections = 3</pre>                                                                                                    | nax o | connec | tions   | = 100    |           |           | #  | (change requires restart)              |
| <pre>f connection slot, plus lock space (see max locks per transaction). superuser reserved connections = 3  # (change requires restart) #unix_socket_group = ''  # (change requires restart) #unix_socket_group = ''  # (change requires restart) #unix_socket_permissions = 0777  # begin with 0 to use octal notation # (change requires restart) #bonjour = off  # advertise server via Bonjour # (change requires restart)</pre>                                                                                                    | # Not | e: I   | ncrea   | sing max | _connect  | ions cost | s  | ~400 bytes of shared memory per        |
| <pre>superuser reserved connections = 3  # (change requires restart) unix_socket directory = ''  # (change requires restart) unix_socket group = ''  # (change requires restart) unix_socket permissions = 0777  # begion with 0 to use octal notation # (change requires restart) # off  # advertise server via Bonjour # (change requires restart)</pre>                                                                                                    | t cor | necti  | on sl   | ot, plus | s lock sp | ace (see  | ma | <pre>ax_locks_per_transaction).</pre>  |
| <pre>Junix_socket_directory = ''  # (change requires restart) Junix_socket_group = ''  # (change requires restart) Junix_socket_permissions = 0777  # begin with 0 to use octal notation</pre>                                                                                                    | ≠supe | eruser | rese    | rved_cor | nnections | = 3       | #  | (change requires restart)              |
| <pre>Junix_socket_group = ''  # (change requires restart) Junix_socket_permissions = 0777  # begin with 0 to use octal notation # (change requires restart) #bonjour = off  # advertise server via Bonjour # (change requires restart)</pre>                                                                                                    | #uni> | _sock  | et_di   | rectory  | = '''     |           | #  | (change requires restart)              |
| <pre>/unix_socket_permissions = 0777  # begin with 0 to use octal notation</pre>                                                                                                    | #uni> | _sock  | et_gr   | oup = '' | 10000000  |           | #  | (change requires restart)              |
| # (change requires restart)<br># advertise server via Bonjour<br># (change requires restart)                                                                                                    | ≠uni> | _sock  | et_pe   | rmission | ns = 0777 |           | #  | begin with 0 to use octal notation     |
| #bonjour = off # advertise server via Bonjour<br># (change requires restart)                                                                                                    |       |        |         |          |           |           | #  | (change requires restart)              |
| # (change requires restart)                                                                                                    | #bonj | our =  | off     |          |           |           | #  | advertise server via Bonjour           |
|                                                                                                    |       |        |         |          |           |           | #  | (change requires restart)              |

### 3. INSTALL APACHE TOMCAT 7.0

เปิดการใช้งาน Terminal > ใช้คำสั่ง:- cd /usr/share

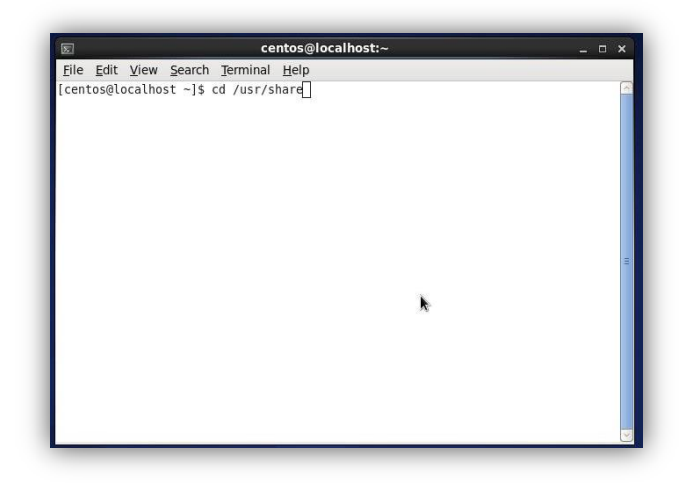

Download โปรแกรม โดยใช้คำสั่ง :-

wget http://mirrors.digipower.vn/apache/tomcat/tomcat-7/v7.0.42/bin/apache-tomcat-

### 7.0.42.tar.gz

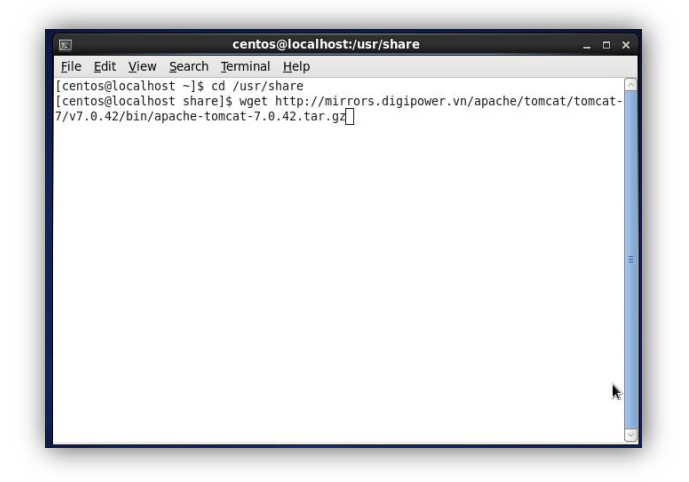

เมื่อ Download เรียบร้อยแล้ว ให้ทำการแตก File โดยใช้คำสั่ง

tar -xzf apache-tomcat-7.0.42.tar.gz

เมื่อแตก File เรียบร้อยแล้วจะได้ Folder ชื่อ apache-tomcat-7.0.42

| ce ce                        | ntos@localhost:/usr/share                |   |
|------------------------------|------------------------------------------|---|
| File Edit View Search Term   | ninal <u>H</u> elp                       |   |
| [centos@localhost share]\$ s | u root                                   | ^ |
| Password:                    |                                          |   |
| [root@localhost share]# rmd  | ir apache-tomcat-7.0.42                  |   |
| rmdir: failed to remove `ap  | ache-tomcat-7.0.42': Directory not empty |   |
| [root@localhost share]# cd   | apache-tomcat-7.0.42                     |   |
| [root@localhost apache-tomc  | at-7.0.42]# ls                           |   |
| bin lib logs RELE            | ASE-NOTES temp work                      |   |
| conf LICENSE NOTICE RUNN     | ING.txt webapps                          |   |
| [root@localhost apache-tomc  | at-7.0.42]# cd                           |   |
| [root@localhost share]# ls   |                                          |   |
| aclocal                      | hal                                      |   |
| alsa                         | help                                     |   |
| anaconda                     | hwdata                                   |   |
| apache-tomcat-7.0.42         | i18n                                     |   |
| apache-tomcat-7.0.42 Mar.gz  | icons                                    |   |
| applications                 | idl                                      |   |
| augeas                       | info                                     |   |
| authconfig                   | kde4                                     |   |
| awk                          | kde-settings                             |   |
| backgrounds                  | kdump                                    | = |
| baobab                       | libgnomekbd                              |   |
| bookmarks                    | libgweather                              |   |
| brasero                      | librarian                                |   |
| cdrdao                       | libthai                                  | ~ |

ให้ทำการแก้ไข File ชื่อ Tomcat ที่ Folder /etc/init.d โดยใช้คำสั่ง :-

cd /etc/init.d

| 5              |                   |                | centos           | @localho     | st:/etc/init. | d |    | _ = × |
|----------------|-------------------|----------------|------------------|--------------|---------------|---|----|-------|
| <u>F</u> ile J | Edit <u>V</u> iew | <u>S</u> earch | <u>T</u> erminal | <u>H</u> elp |               |   |    |       |
| [root@         | localhost         | init.d]        | #                |              |               |   |    | ^     |
| [root@         | localhost         | init.d]        | #                |              |               |   |    |       |
| [root@         | localhost         | init.d]        | #                |              |               |   |    |       |
| [root@         | localhost         | init.d]        | #                |              |               |   |    |       |
| [root@         | localhost         | init.d]        | #                |              |               |   |    |       |
| [root@         | localhost         | init.d]        | #                |              |               |   |    |       |
| [root@         | localhost         | init.d]        | #                |              |               |   |    |       |
| [root@         | localhost         | init.d]        | #                |              |               |   |    |       |
| [root@         | localhost         | init.d]        | #                |              |               |   |    |       |
| [root@         | localhost         | init.d]        | #                |              |               |   |    |       |
| [root@         | localhost         | init.d]        | #                |              |               |   |    |       |
| [root@         | localhost         | init.d]        | #                |              |               |   |    |       |
| [ root@        | localnost         | init.dj        | #                |              |               |   |    |       |
| [ root@        | localnost         | init.dj        | #                |              |               |   | ×. |       |
| [ 0010         | localnost         | init.dj        | #                |              |               |   |    |       |
| [root@         | localhost         | init.d]        | #                |              |               |   |    |       |
| [root@         | localhost         | init dl        | #                |              |               |   |    |       |
| [root@         | localhost         | init dl        | #                |              |               |   |    |       |
| [root@         | localhost         | init dl        | #<br>#           |              |               |   |    |       |
| [root@         | localhost         | init dl        | #                |              |               |   |    |       |
| [root@         | localhost         | init.dl        | "<br>#           |              |               |   |    |       |
| [root@         | localhost         | init.dl        | ″<br># cd /et    | c/init.d     |               |   |    | =     |
| [root@         | localhost         | init.d]        | #П               | .,           |               |   |    | ~     |
|                |                   |                | <u>п</u>         |              |               |   |    |       |

### ให้ edit File TOMCAT ด้วยคำสั่ง :- vi tomcat

### จะปรากฏหน้าจอ

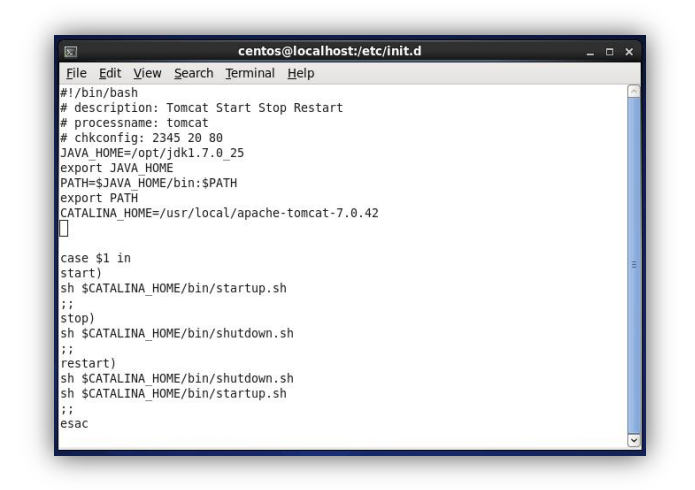

### <u>การแก้ไขด้วย VI</u>

- 1. กดปุ่ม i
- 2. แก้ไขข้อความ
- 3. กดปุ่ม esc
- 4. กดเครื่องหมาย !
- 5. กด:
- 6. ใส่ WQ เพื่อทำการ save

ทำการแก้ไขสิทธิ์ File tomcat โดยใช้คำสั่ง :- chmod 755 tomcat

| <pre>Edit View Search Terminal Help root@localhost init.d]# root@localhost init.d]# root@localhost ini</pre> | E                  |             | centos    | @localhost | :/etc/init.d |   | _ = × |
|----------------------------------------------------------------------------------------------------|--------------------|-------------|-----------|------------|--------------|---|-------|
| <pre>rot@localhost init.d]# rot@localhost init.d]# rot@localhost ini</pre> | <u>File Edit y</u> | iew Search  | Terminal  | Help       |              |   |       |
| <pre>root@localhost init.d]# root@localhost init.d]# r</pre> | [root@local        | host init.d | #         |            |              |   | ^     |
| <pre>root@localhost init.d]# root@localhost init.d]# r</pre> | [root@local        | host init.d | #         |            |              |   |       |
| <pre>root@localhost init.d]# root@localhost init.d]# r</pre> | [root@local        | host init.d | #         |            |              |   |       |
| <pre>root@localhost init.d]# root@localhost init.d]# r</pre> | [root@local        | host init.d | #         |            |              |   |       |
| <pre>root@localhost init.d]# root@localhost init.d]# r</pre> | [root@local        | host init.d | #         |            |              |   |       |
| <pre>root@localhost init.d]# root@localhost init.d]# r</pre> | root@local         | host init.d | #         |            |              |   |       |
| <pre>root@localhost init.d]# root@localhost init.d]# r</pre> | [root@local        | host init.d | #         |            |              |   |       |
| <pre>root@localhost init.d]# root@localhost init.d]# r</pre> | [root@local        | host init.d | #         |            |              |   |       |
| <pre>root@localhost init.d]# root@localhost init.d]# r</pre> | [root@local        | host init.d | #         |            |              |   |       |
| <pre>root@localhost init.d]# root@localhost init.d]# r</pre> | root@local         | host init.d | #         |            |              |   |       |
| <pre>root@localhost init.d]# root@localhost init.d]# r</pre> | [root@local        | host init.d | #         |            |              |   |       |
| root@localhost init.d]#<br>root@localhost init.d]#<br>root@localhost init.d]#<br>root@localhost init.d]#<br>root@localhost init.d]#<br>root@localhost init.d]#<br>root@localhost init.d]#<br>root@localhost init.d]#<br>root@localhost init.d]# vi tomcat<br>root@localhost init.d]# vi tomcat<br>root@localhost init.d]# vi tomcat                                                                                                    | root@local         | host init.d | #         |            |              |   |       |
| root@uccalnost init.d]#<br>root@uccalnost init.d]#<br>root@uccalnost init.d]#<br>root@uccalnost init.d]#<br>root@uccalnost init.d]#<br>root@uccalnost init.d]#<br>root@uccalnost init.d]#<br>root@uccalnost init.d]# vi tomcat<br>root@uccalnost init.d]# vi tomcat<br>root@uccalnost init.d]# vi tomcat                                                                                                    | root@local         | host init.d | #         |            |              |   |       |
| root@ucalnost_init.d]#<br>root@ucalhost_init.d]#<br>root@ucalhost_init.d]#<br>root@ucalhost_init.d]#<br>root@ucalhost_init.d]#<br>root@ucalhost_init.d]# vi_tomcat<br>root@ucalhost_init.d]# vi_tomcat                                                                                                    | root@local         | nost init.d | #         |            |              |   |       |
| rotelucationst init.d]#<br>rotelucationst init.d]#<br>rotelucationst init.d]#<br>rotelucationst init.d]#<br>rotelucationst init.d]#<br>rotelucationst init.d]# vi tomcat<br>rotelucationst init.d]# vi tomcat<br>rotelucationst init.d]# vi tomcat                                                                                                    | root@local         | nost init.d | #         |            |              |   |       |
| root@ucalnost_init.d]#<br>root@ucalhost_init.d]#<br>root@ucalhost_init.d]#<br>root@ucalhost_init.d]# d /etc/init.d<br>root@ucalhost_init.d]# vi tomcat                                                                                                    | root@local         | nost init.d | #         |            |              |   |       |
| Totle(localhost init.d)#<br>root@localhost init.d]#<br>root@localhost init.d]#<br>root@localhost init.d]# vi tomcat<br>root@localhost init.d]# vi tomcat<br>root@localhost init.d]# vi tomcat                                                                                                    | root@local         | host init.d | #         |            |              |   |       |
| <pre>root@localhost init.d]# root@localhost init.d]# cd /etc/init.d root@localhost init.d]# vi tomcat root@localhost init.d]# vi tomcat</pre>                                                                                                    | rootelocal         | host init.d | #         |            |              |   |       |
| root@iocalhost init.d]# cd /etc/init.d<br>root@iocalhost init.d]# vi tomcat                                                                                                    | root@local         | host init.d | #         |            |              |   |       |
| root@localhost init.d]# vi tomcat                                                                                                    | rootelocal         | host init d | # cd /ot  | c/init d   |              |   |       |
| root@localhost init dl# chmod 755 tomcat                                                                                                    | root@local         | host init d | # vi tom  | cat        |              |   |       |
|                                                                                                    | root@local         | host init d | # chmod   | 755 tomcat |              |   | =     |
| root@localhost init d]#                                                                                                    | root@local         | host init d | # Chillou | 755 concac |              | × |       |

เพิ่มโปรแกรม tomcat เข้าไปในระบบ system services ด้วยคำสั่ง:- chkconfig --add tomcat

| 8            |              |              |          | centos  | @localhos    | st:/etc/ini | it.d |  | _ = ×  |
|--------------|--------------|--------------|----------|---------|--------------|-------------|------|--|--------|
| <u>F</u> ile | <u>E</u> dit | <u>V</u> iew | Search 1 | erminal | <u>H</u> elp |             |      |  |        |
| [root        | @loca        | lhost        | init.d]# |         |              |             |      |  | ^      |
| [root        | @loca        | lhost        | init.d]# |         |              |             |      |  |        |
| [root        | @loca        | lhost        | init.d]# |         |              |             |      |  |        |
| [root        | @loca        | lhost        | init.d]# |         |              |             |      |  |        |
| [root        | @loca        | lhost        | init.d]# |         |              |             |      |  |        |
| [root        | @loca        | lhost        | init.d]# |         |              |             |      |  |        |
| [root        | @loca        | lhost        | init.d]# |         |              |             |      |  |        |
| [root        | @loca        | lhost        | init.d]# |         |              |             |      |  |        |
| [root        | @loca        | lhost        | init.d]# |         |              |             |      |  |        |
| [root        | @loca        | lhost        | init.d]# |         |              |             |      |  |        |
| [root        | @loca        | lhost        | init.d]# |         |              |             |      |  |        |
| [root        | @loca        | lhost        | init.d]# |         |              |             |      |  |        |
| [root        | @loca        | lhost        | init.d]# |         |              |             |      |  |        |
| [root        | @loca        | lhost        | init.d]# |         |              |             |      |  |        |
| [root        | @loca        | lhost        | init.d]# |         |              |             |      |  |        |
| [root        | @loca        | lhost        | init.d]# |         |              |             |      |  |        |
| [root        | @loca        | lhost        | init.d]# |         |              |             |      |  |        |
| [root        | @loca        | lhost        | init.d]# |         |              |             |      |  |        |
| [root        | @loca        | lhost        | init.d]# |         |              |             |      |  |        |
| [root        | @loca        | lhost        | init.d]# | cd /etc | c/init.d     |             |      |  |        |
| [root        | @loca        | lhost        | init.d]# | vi tomo | cat          |             |      |  |        |
| [root        | @loca        | lhost        | init.d]# | chmod 7 | 755 tomca    | t           |      |  | -      |
| [root        | @loca        | lhost        | init.d]# |         |              |             |      |  | =      |
| [root        | @loca        | lhost        | init.d]# | chkcont | figadd       | tomcat      |      |  | $\sim$ |

แก้ไข Service ของ Tomcat ทำงานใน level 3(Text mode) และ Level 5(X-Windows) ด้วยคำสั่ง:-

chkconfig --level 35 tomcat on

เมื่อต้องการตรวจสอบค่า Level ที่กำหนด ใช้คำสั่ง :- chkconfig –list tomcat

| Σ            |              |       |                | centos   | @local       | host:/etc/ | init.d    |      |       | _ = ×      |
|--------------|--------------|-------|----------------|----------|--------------|------------|-----------|------|-------|------------|
| <u>F</u> ile | <u>E</u> dit | ⊻iew  | <u>S</u> earch | Terminal | <u>H</u> elp |            |           |      |       |            |
| [root        | @loca        | lhost | init.d]        | ]#       |              |            |           |      |       | ^          |
| [root        | @loca        | lhost | init.d]        | #        |              |            |           |      |       |            |
| [root        | @loca        | lhost | init.d]        | ]#       |              |            |           |      |       |            |
| [root        | @loca        | lhost | init.d]        | #        |              |            |           |      |       |            |
| [root        | @loca        | lhost | init.d]        | #        |              |            |           |      |       |            |
| [root        | @loca        | lhost | init.d]        | ]#       |              |            |           |      |       |            |
| [root        | @loca        | lhost | init.d]        | ]#       |              |            |           |      |       |            |
| [root        | @loca        | lhost | init.d]        | ]#       |              |            |           |      |       |            |
| [root        | @loca        | lhost | init.d]        | #        |              |            |           |      |       |            |
| [root        | @loca        | lhost | init.d]        | #        |              |            |           |      |       |            |
| lroot        | @loca        | lhost | init.d         | #        |              |            |           |      |       |            |
| lroot        | @loca        | lhost | init.d         | #        |              |            |           |      |       |            |
| lroot        | @loca        | lhost | init.d         | #        |              |            |           |      |       |            |
| lroot        | @loca        | lhost | init.d         | #        |              |            |           |      |       |            |
| lroot        | @loca        | lhost | init.d         | #        |              |            |           |      |       |            |
| lroot        | @loca        | lhost | init.d         | # cd /et | c/init       | . d        |           |      |       |            |
| lroot        | @loca        | lhost | init.d         | # vi tom | cat          |            |           |      |       |            |
| lroot        | @loca        | lhost | init.d         | # chmod  | 755 to       | ncat       |           |      | 2     | <u>c</u> . |
| Iroot        | @Loca        | lhost | init.d         | #        | <i>.</i> .   |            |           |      |       |            |
| [root        | @Loca        | lhost | init.d         | # Chkcon | tig          | add tomca  | t<br>     |      |       |            |
| [ root       | @LOCa        | LNOST | init.dj        | # cnkcon | T1g          | level 35   | tomcat or | 1    |       |            |
| [ root       | @LOCa        | indst | init.dj        | # cnkcon | T1g          | LIST TOMC  | at        |      | c     | -          |
| tomca        | IT.          | 16    | ⊎:oTT          | 1:011    | 2:on         | 3:0N       | 4:0N      | 5:0N | 0:0TT | -          |
| [ root       | @LOC9        | undst | init.d)        | #        |              |            |           |      |       | ~          |

เพิ่ม max memory ให้ tomcat server

แก้ไขไฟล์ /usr/share/apache-tomcat-7.0.42\bin\catalina.sh

เพิ่มบรรทัด JAVA\_OPTS="-Xms1024m -Xmx4096m -XX:PermSize=1024m -

XX:MaxPermSize=4096m"

คำสั่งที่ใช้ในการเปิด ปิด Service

service tomcat start

service tomcat stop

service tomcat restart

ให้ forward port iptables จาก Port 80 ไป Port 8080 โดยใช้คำสั่ง:-

iptables -A INPUT -i eth0 -p tcp --dport 80 -j ACCEPT

iptables -A INPUT -i eth0 -p tcp --dport 8080 -j ACCEPT

iptables -A PREROUTING -t nat -i eth0 -p tcp --dport 80 -j REDIRECT --to-port 8080

service iptables save

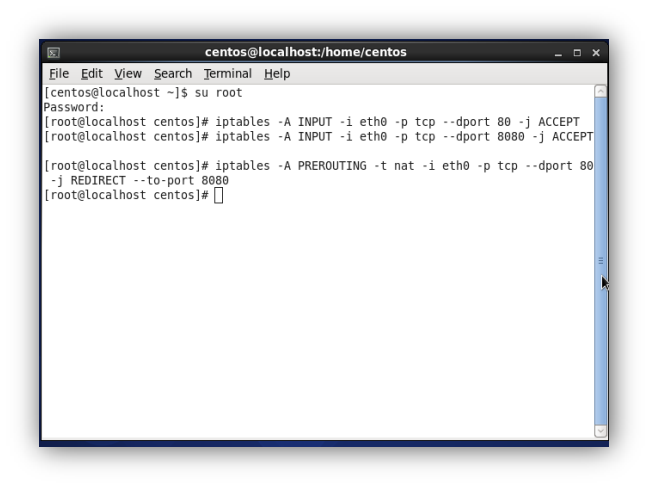

ทดสอบการใช้งาน Apache tomcat โดยการทดสอบผ่าน web browser

Address :localhost:8080 จะปรากฏหน้าจอ

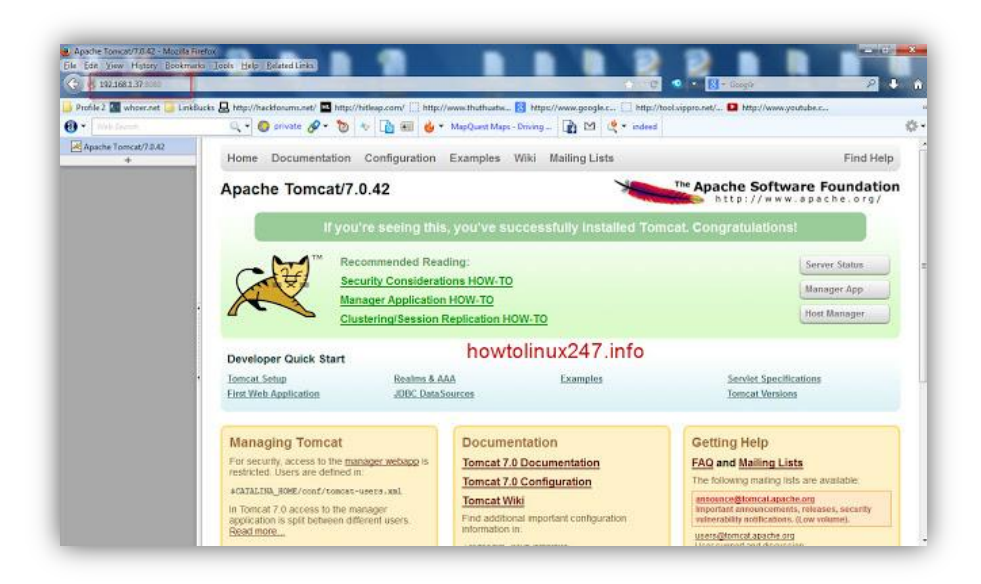

### 4. DEPLOY ALFRESCO & CONFIG

ทำการแก้ไข File catalina.properties เก็บอยู่ที่ /usr/share/apache-tomcat-

7.0.42/conf/catalina.properties

แก้ไขบรรทัด shared.loader=

โดยเปิด Terminal คีย์คำสั่ง :- cd /usr/share/apache-tomcat-7.0.42/conf

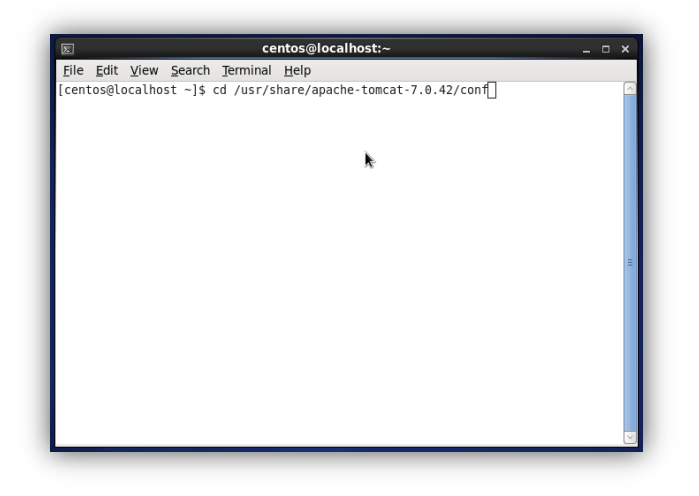

ทำการแก้ไข File catalina.properties ด้วยคำสั่ง vi catalina.properties

| 🗉 cen                 | tos@loc | alhost:/us | sr/sha       | re/apache-tomcat-7.0.42/conf _ | x |
|-----------------------|---------|------------|--------------|--------------------------------|---|
| <u>File Edit View</u> | Search  | Terminal   | <u>H</u> elp |                                |   |
| [root@localhost       | conf]#  |            |              |                                | 0 |
| [root@localhost       | conf]#  |            |              |                                |   |
| [root@localhost       | conf]#  |            |              |                                |   |
| [root@localhost       | conf]#  |            |              |                                |   |
| [root@localhost       | conf]#  |            |              |                                |   |
| [root@localhost       | conf]#  |            |              |                                |   |
| [root@localhost       | conf]#  |            |              |                                |   |
| [root@localhost       | conf]#  |            |              |                                |   |
| [root@localhost       | conf]#  |            |              |                                |   |
| [root@localhost       | conf]#  |            |              |                                |   |
| [root@localhost       | conf]#  |            |              |                                |   |
| [root@localhost       | conf]#  |            |              |                                |   |
| [root@localhost       | conf]#  |            |              |                                |   |
| [root@localhost       | conf]#  |            |              |                                |   |
| [root@localhost       | conf]#  |            |              |                                |   |
| [root@localhost       | conf]#  |            |              |                                |   |
| [root@localhost       | conf]#  |            |              |                                |   |
| [root@localhost       | conf]#  |            |              |                                |   |
| [root@localhost       | conf]#  |            |              | R.                             |   |
| [root@localhost       | conf]#  |            |              |                                |   |
| root@localhost        | conf]#  |            |              |                                |   |
| [root@localhost       | conf]#  |            |              |                                |   |
| [root@localhost       | conf]#  |            |              |                                |   |
| root@localhost        | conf]#  |            |              |                                |   |
| [root@localhost       | conf]#  |            |              |                                |   |
| root@localhost        | conf]#  |            |              |                                |   |
| root@localhost        | conf]#  |            |              |                                |   |
| root@localhost        | conf]#  |            |              |                                |   |
| [root@localhost       | cont]#  |            |              | No amount of the same          |   |
| root@localhost        | cont]#  | vi catal   | ina.pr       | operties                       | l |

#### ตรงบรรทัดข้อความ shared.loader=

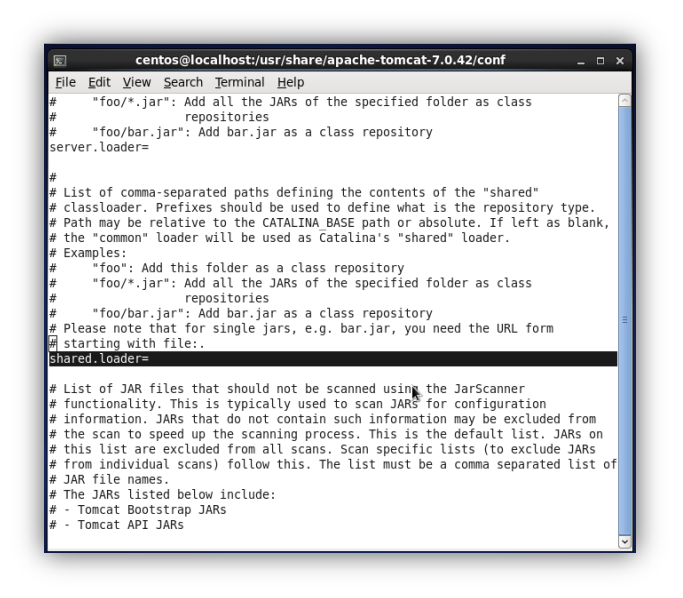

ให้เพิ่มข้อความเป็น shared.loader=\${catalina.home}/shared/classes

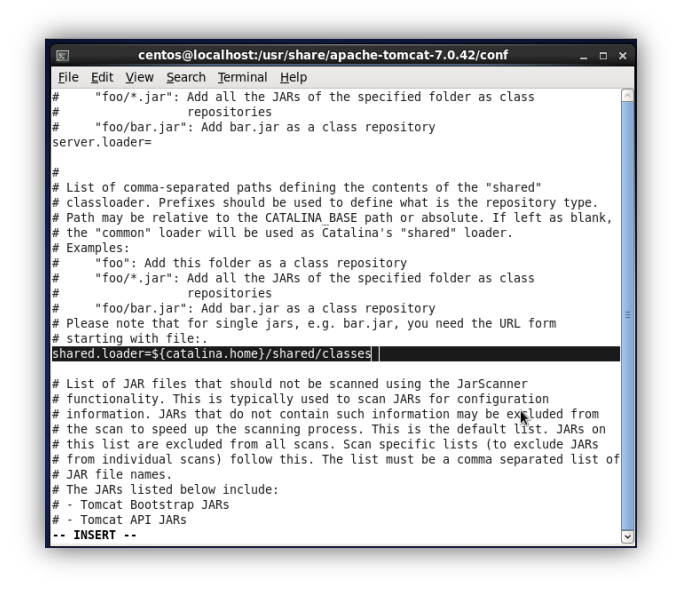

ทำการ copy File alfresco-global.properties ใน folder shared ไปที่ /usr/share/apache-tomcat-7.0.42/shared/classes/

โดยเข้าที่ Folder /home/owner/Downloads/web-server/shared/classes

ด้วยคำสั่ง:- cd /home/owner/Downloads/web-server/shared/classes

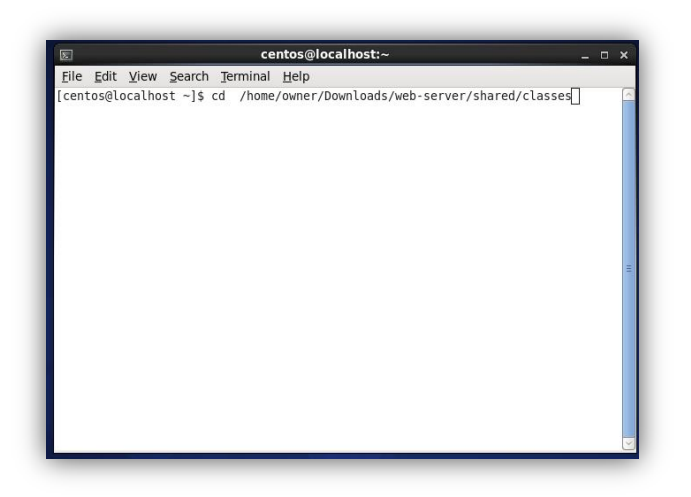

ทำการ copy File alfresco-global.properties ไปที่ /usr/share/apache-tomcat-

7.0.42/shared/classes/

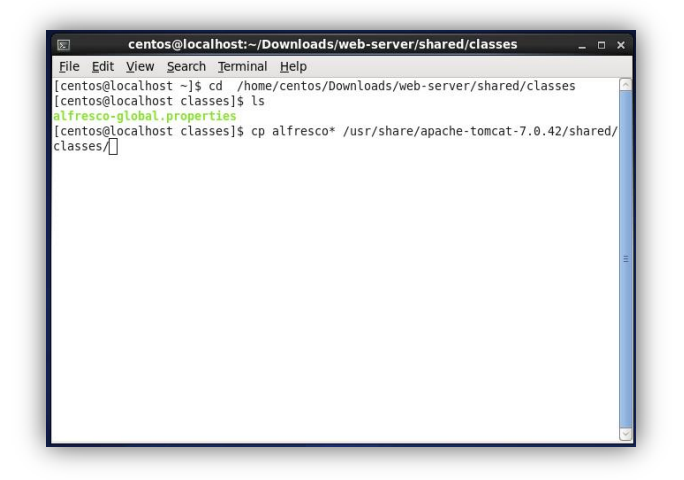

ทำการ Change Directory ไปที่เก็บ File:- postgresql-9.0-802.jdbc4.jar ที่อยู่ใน

/home/owner/Downloads/lib ด้วยคำสั่ง:- cd /home/owner/Downloads/web-server/lib

|              | _            |              |                | ce       | entos@localhost:/                     | _ = ×  |
|--------------|--------------|--------------|----------------|----------|---------------------------------------|--------|
| <u>F</u> ile | <u>E</u> dit | <u>V</u> iew | <u>S</u> earch | Terminal | <u>H</u> elp                          |        |
| [roo         | t@loca       | lhost        | lib]#          |          |                                       | ~      |
| [roo         | t@loca       | lhost        | lib]#          |          |                                       |        |
| [roo         | t@loca       | lhost        | lib]#          |          |                                       |        |
| [roo         | t@loca       | lhost        | lib]#          |          |                                       |        |
| [roo         | t@loca       | lhost        | lib]#          |          |                                       |        |
| [roo         | t@loca       | lhost        | lib]#          |          |                                       |        |
| [roo         | t@loca       | lhost        | lib]#          |          |                                       |        |
| [roo         | t@loca       | lhost        | lib]#          |          |                                       |        |
| [roo         | t@loca       | lhost        | lib]#          |          |                                       |        |
| [roo         | t@loca       | lhost        | lib]#          |          |                                       |        |
| [roo         | t@loca       | lhost        | lib]#          |          |                                       |        |
| [roo         | t@loca       | lhost        | lib]#          |          |                                       |        |
| [roo         | t@loca       | lhost        | lib]#          |          |                                       |        |
| [roo         | t@loca       | lhost        | lib]#          |          |                                       |        |
| Iroo         | t@loca       | lhost        | l1b]#          |          |                                       |        |
| Iroo         | t@loca       | lhost        | l1b]#          |          |                                       |        |
| lroo         | t@loca       | lhost        | lib]#          |          |                                       |        |
| [roo         | t@loca       | lnost        | l1D]#          |          |                                       |        |
| [roo         | t@loca       | lhost        | l1b]#          |          |                                       |        |
| [ roo        | t@loca       | lnost        | L1D]#          |          |                                       |        |
| [ 1.00       | L@L0C8       | lhost        | LID]#          |          |                                       |        |
| 1,00         | t@loca       | lhost        | LLD]#          | ad (     |                                       | =      |
| 1100         | t@10Ca       | lhost        | (1# cd         | LU /     | auman (Daum) and a (uph somular (lik) |        |
| [1.00        | reroca       | rindst       | /]# CO         | / nome/  | owner/bownroads/web-server/lib        | $\leq$ |

ทำการ copy postgresql-9.0-802.jdbc4.jar ไปที่ /usr/share/apache-tomcat-7.0.42/lib

| E            |              | -      | centos   | @localho | st:~/D | ownloads/web-server/lib .           | × |
|--------------|--------------|--------|----------|----------|--------|-------------------------------------|---|
| <u>F</u> ile | <u>E</u> dit | View   | Search   | Terminal | Help   |                                     |   |
| [cent        | tos@lo       | calhos | t lib]\$ |          |        |                                     | ^ |
| [cent        | tos@lo       | calhos | t lib]\$ |          |        |                                     |   |
| [cent        | tos@lo       | calhos | t lib]\$ |          |        |                                     |   |
| [cent        | tos@lo       | calhos | t lib]\$ |          |        |                                     |   |
| [cent        | tos@lo       | calhos | t lib]\$ |          |        |                                     |   |
| [cent        | tos@lo       | calhos | t lib]\$ |          |        |                                     |   |
| [cent        | tos@lo       | calhos | t lib]\$ |          |        |                                     |   |
| [cent        | tos@lo       | calhos | t lib]\$ |          |        |                                     |   |
| [cent        | tos@lo       | calhos | t lib]\$ |          |        |                                     |   |
| [cent        | tos@lo       | calhos | t lib]\$ |          |        |                                     |   |
| [cent        | tos@lo       | calhos | t lib]\$ |          |        |                                     |   |
| [cent        | tos@lo       | calhos | t lib]\$ |          |        |                                     |   |
| [cent        | tos@lo       | calhos | t lib]\$ |          |        |                                     |   |
| [cent        | tos@lo       | calhos | t lib]\$ |          |        |                                     |   |
| [ cent       | tos@lo       | calhos | t lib]\$ |          |        |                                     |   |
| [cent        | tos@lo       | calhos | t lib]\$ |          |        |                                     |   |
| [cent        | tos@lo       | calhos | t lib]\$ |          |        |                                     | = |
| [cent        | tos@lo       | calhos | t lib]\$ |          |        |                                     |   |
| [ cent       | tos@lo       | calhos | t lib]\$ |          |        |                                     | 1 |
| [ cent       | tos@lo       | calhos | t lib]\$ |          |        |                                     | k |
| cent         | tos@lo       | calhos | t lib]\$ |          |        |                                     |   |
| [ cent       | tos@lo       | calhos | t lib]\$ |          |        |                                     |   |
| Lcent        | tos@lo       | cathos | t lib]\$ |          |        |                                     |   |
| [ cent       | tos@lo       | cathos | t lib]\$ | cp alf   | resco* | /usr/share/apache-tomcat-7.0.42/lib | 2 |

ทำการ Change Directory ไปที่เก็บ File:- alfresco.war ที่ Path /home/owner/Downloads/ web-server/webapp ด้วยคำสั่ง:- cd /home/owner/Downloads/web-server/webapp

| E centos@localhost:/                                                                | _ = ×    |
|-------------------------------------------------------------------------------------|----------|
| <u>F</u> ile <u>E</u> dit <u>V</u> iew <u>S</u> earch <u>T</u> erminal <u>H</u> elp |          |
| [centos@localhost web-server]\$                                                     | ^        |
| [centos@localhost web-server]\$                                                     |          |
| [centos@localhost web-server]\$                                                     |          |
| [centos@localhost web-server]\$                                                     |          |
| [centos@localhost web-server]\$                                                     |          |
| [centos@localhost web-server]\$                                                     |          |
| [centos@localhost web-server]\$                                                     |          |
| [centos@localhost web-server]\$                                                     |          |
| [centos@localhost web-server]\$                                                     |          |
| [centos@localhost web-server]\$                                                     |          |
| [centos@localhost web-server]\$                                                     |          |
| [centos@localhost web-server]\$                                                     |          |
| [centos@localhost web-server]\$                                                     |          |
| [centos@localhost web-server]\$                                                     |          |
| [centos@localhost web-server]\$                                                     |          |
| [centos@localhost web-server]\$                                                     |          |
| [centos@localhost web-server]\$                                                     |          |
| [centos@localnost web-server]\$                                                     |          |
| [centos@localnost web-server]\$                                                     |          |
| [centos@localhost web-server]\$                                                     | =        |
| [centos@localhost web-server]\$                                                     |          |
| [centes@less]best web_server]\$                                                     | <b>N</b> |
| [centes@lecalhest /l\$ cd /beme/beuper/Deupleads/web_server/webaped                 | ₽        |
| [centos@cocaciosc /]\$ cu /nome/owner/Downtoads/web-server/webapps]                 | 6        |

copy file alfresco.war ไปที่ Path /usr/share/apache-tomcat-7.0.42/webapps ด้วยคำสั่ง:-

cp alfresco.war /usr/share/apache-tomcat-7.0.42/webapps

| Σ            |              | ce     | ntos@lo        | calhost  | :~/Down         | loads/ | web-s | erver/ | webapı  | ps      |        | _ 0        | × |
|--------------|--------------|--------|----------------|----------|-----------------|--------|-------|--------|---------|---------|--------|------------|---|
| <u>F</u> ile | <u>E</u> dit | ⊻iew   | <u>S</u> earch | Termina  | al <u>H</u> elp |        |       |        |         |         |        |            |   |
| [cent        | cos@lo       | calhos | t webap        | ops]\$   |                 |        |       |        |         |         |        |            | ^ |
| [cent        | cos@lo       | calhos | t webap        | ops]\$   |                 |        |       |        |         |         |        |            |   |
| [cent        | cos@lo       | calhos | t webap        | ops]\$   |                 |        |       |        |         |         |        |            |   |
| [cent        | cos@lo       | calhos | t webap        | ops]\$   |                 |        |       |        |         |         |        |            |   |
| [cent        | cos@lo       | calhos | t webap        | ops]\$   |                 |        |       |        |         |         |        |            |   |
| [cent        | cos@lo       | calhos | t webap        | ops]\$   |                 |        |       |        |         |         |        |            |   |
| [cent        | cos@lo       | calhos | t webap        | ops]\$   |                 |        |       |        |         |         |        |            |   |
| [cent        | cos@lo       | calhos | t webap        | ops]\$   |                 |        |       |        |         |         |        |            |   |
| [cent        | cos@lo       | calhos | t webap        | ops]\$   |                 |        |       |        |         |         |        |            |   |
| [cent        | cos@lo       | calhos | t webap        | ops]\$   |                 |        |       |        |         |         |        |            |   |
| [cent        | cos@lo       | calhos | t webap        | ops]\$   |                 |        |       |        |         |         |        |            |   |
| [cent        | cos@lo       | calhos | t webap        | ops]\$   |                 |        |       |        |         |         |        |            |   |
| [cent        | cos@lo       | calhos | t webap        | ops]\$   |                 |        |       |        |         |         |        |            |   |
| [cent        | cos@lo       | calhos | t webap        | ops]\$   |                 |        |       |        |         |         |        |            |   |
| [cent        | os@lo        | calhos | t webap        | ops]\$   |                 |        |       |        |         |         |        |            |   |
| [cent        | cos@lo       | calhos | t webap        | ops]\$   |                 |        |       |        |         |         |        |            |   |
| [ cent       | 05@L0        | calhos | t webap        | ops]\$   |                 |        |       |        |         |         |        |            |   |
| [ cent       | 05@L0        | calhos | t webap        | ops]\$   |                 |        |       |        |         |         |        |            |   |
| [ cent       | :os@lo       | calhos | t webap        | ops]\$   |                 |        |       |        |         |         |        |            | Ξ |
| [ cent       | :os@lo       | calhos | t webap        | ops]\$   |                 |        |       |        |         |         |        |            |   |
| Icent        | 05@10        | cathos | t webap        | ops]\$ l | ō               |        |       |        |         |         |        |            |   |
| attre        | 25CO.W       | ar     | t              |          |                 |        | 1     | chara  | (anacha | *****   | + 7 0  | 47 () in h |   |
| [ cent       | .05@10       | cathos | i webap        | phalà ch | atreso          | .o.war | /usr/ | snare, | apache  | - comca | t-7.0. | 42/Web     | d |
| pps          |              |        |                |          |                 |        |       |        |         |         |        |            | ~ |

สร้าง user database ของ alfresco และ database ของ alfresco

เปลี่ยน user เป็น postgres

su postgres

cd

psql

CREATE DATABASE alfresco OWNER alfresco;

CREATE ROLE alfresco PASSWORD 'alfresco' LOGIN;

### 5. <u>CONFIG SERVICE LEVEL 3,5 Postgresql 9.2</u>

ให้ Checkconfig ของ Postgresql 9.2 ด้วยคำสั่ง:- Chkconfig --list postgresqg-9.2

|              |              |              | cen            | tos@local        | host:/va     | r/lib/pg: | sql/9.2/ | data     |       | _ = > | × |
|--------------|--------------|--------------|----------------|------------------|--------------|-----------|----------|----------|-------|-------|---|
| <u>F</u> ile | <u>E</u> dit | <u>V</u> iew | <u>S</u> earch | <u>T</u> erminal | <u>H</u> elp |           |          |          |       |       |   |
| [root        | t@loca       | alhost       | data]#         |                  |              |           |          |          |       | [     | ē |
| [ root       | t@loca       | alhost       | data]#         |                  |              |           |          |          |       |       |   |
| [ root       | t@loca       | alhost       | data]#         |                  |              |           |          |          |       |       |   |
| [root        | t@loca       | alhost       | data]#         |                  |              |           |          |          |       |       |   |
| [root        | t@loca       | alhost       | data]#         |                  |              |           |          |          |       |       |   |
| [root        | t@loca       | alhost       | data]#         |                  |              |           |          |          |       |       |   |
| [ root       | t@loca       | alhost       | data]#         |                  |              |           |          |          |       |       |   |
| [ root       | t@loca       | alhost       | data]#         |                  |              |           |          |          |       |       |   |
| [root        | t@loca       | alhost       | data]#         |                  |              |           |          |          |       |       |   |
| [root        | t@loca       | alhost       | data]#         |                  |              |           |          |          |       |       |   |
| [root        | t@loca       | alhost       | data]#         |                  |              |           |          |          |       |       |   |
| [ root       | t@loca       | alhost       | data]#         |                  |              |           |          |          |       |       |   |
| [root        | t@loca       | alhost       | data]#         |                  |              |           |          |          |       |       |   |
| [root        | t@loca       | alhost       | data]#         |                  |              |           |          |          |       |       |   |
| [root        | t@loca       | alhost       | data]#         |                  |              |           |          |          |       |       |   |
| [root        | t@loca       | alhost       | data]#         |                  |              |           |          |          |       |       |   |
| [root        | t@loca       | alhost       | data]#         |                  |              |           |          |          |       |       |   |
| [ root       | t@loca       | alhost       | data]#         |                  |              |           |          |          |       |       |   |
| [ root       | t@loca       | alhost       | data]#         |                  |              |           |          |          |       |       |   |
| [ root       | t@loca       | alhost       | data]#         |                  |              |           |          |          |       |       |   |
| [ root       | t@loca       | alhost       | data]#         |                  |              |           |          |          |       |       |   |
| [root        | t@loca       | alhost       | data]#         | chkconfi         | glist        | postgr    | esql-9.  | 2        |       |       | = |
| post         | gresql       | -9.2         | 0:off          | _1:off           | 2:off        | 3:off     | 4:off    | 5:off    | 6:off |       |   |
| [root        | t@loca       | alhost       | data]#         | Ц                |              |           |          | <b>N</b> |       | ĺ     | 5 |

จากหน้าจอ Service 3,5 ของ Postgresql 9.2 ถูกปิดอยู่ ดังนั้นให้เปิด Service Level 3 กับ 5 เพื่อทำงาน ใน level 3(Text mode) และ Level 5(X-Windows) ด้วยคำสั่ง:-

chkconfig --level 35 postgresql-9.2 on

| Σ            |              |              | cen            | tos@local        | host:/v      | ar/lib/pgsql/9.2/da | ata    |       | _ 0 | ×      |
|--------------|--------------|--------------|----------------|------------------|--------------|---------------------|--------|-------|-----|--------|
| <u>F</u> ile | <u>E</u> dit | <u>V</u> iew | <u>S</u> earch | <u>T</u> erminal | <u>H</u> elp |                     |        |       |     |        |
| [root        | @loca        | lhost        | data]#         |                  |              |                     |        |       |     | ^      |
| [root        | @loca        | lhost        | data]#         |                  |              |                     |        |       |     |        |
| [root        | @loca        | lhost        | data]#         |                  |              |                     |        |       |     |        |
| [root        | @loca        | lhost        | data]#         |                  |              |                     |        |       |     |        |
| [root        | @loca        | lhost        | data]#         |                  |              |                     |        |       |     |        |
| [root        | :@loca       | lhost        | data]#         |                  |              |                     |        |       |     |        |
| [root        | @loca        | lhost        | data]#         |                  |              |                     |        |       |     |        |
| [root        | @loca        | lhost        | data]#         |                  |              |                     |        |       |     |        |
| [root        | @loca        | lhost        | data]#         |                  |              |                     |        |       |     |        |
| [root        | @loca        | lhost        | data]#         |                  |              |                     |        |       |     |        |
| [root        | @loca        | lhost        | data]#         |                  |              |                     |        |       |     |        |
| [root        | @loca        | lhost        | data]#         |                  |              |                     |        |       |     |        |
| [root        | @loca        | lhost        | data]#         |                  |              |                     |        |       |     |        |
| [root        | @loca        | lhost        | data]#         |                  |              |                     |        |       |     |        |
| [root        | @loca        | lhost        | data]#         |                  |              |                     |        |       |     |        |
| [root        | @loca        | lhost        | data]#         |                  |              |                     |        |       |     |        |
| [root        | @loca        | lhost        | data]#         |                  |              |                     |        |       |     |        |
| [root        | @loca        | lhost        | data]#         |                  |              |                     |        |       |     |        |
| [ root       | @loca        | lhost        | data]#         |                  |              |                     |        |       |     |        |
| [ root       | @loca        | lhost        | data]#         |                  |              |                     |        |       |     |        |
| [ root       | @loca        | lhost        | data]#         |                  |              |                     |        |       | 20  |        |
| [ root       | @Loca        | lhost        | data]#         | chkconfi         | glis         | t postgresql-9.2    |        |       |     | =      |
| posto        | resql        | -9.2         | 0:off          | 1:0ff            | 2:off        | 3:off 4:off         | 5:0ff  | 6:0ff |     |        |
| [ root       | @loca        | lhost        | data]#         | chkconfi         | glev         | el 35 postgresql-   | 9.2 on |       |     | $\sim$ |

เมื่อดำเนินการเปิด Service Psotgresql 9.2 แล้ว ให้ตรวจสอบ Service อีกครั้งด้วยคำสั่ง:-

Chkconfig --list postgresqg-9.2

| E                         |        | cen    | tos@local | host:/va     | r/lib/pg | sql/9.2/d | ata     |       | - 0         |
|---------------------------|--------|--------|-----------|--------------|----------|-----------|---------|-------|-------------|
| <u>F</u> ile <u>E</u> dit | View   | Search | Terminal  | <u>H</u> elp |          |           |         |       |             |
| [root@loca                | alhost | data]# |           |              |          |           |         |       |             |
| [root@loca                | alhost | data]# |           |              |          |           |         |       |             |
| [root@loca                | lhost  | data]# |           |              |          |           |         |       |             |
| [root@loca                | lhost  | data]# |           |              |          |           |         |       |             |
| [root@loca                | alhost | data]# |           |              |          |           |         |       |             |
| [root@loca                | lhost  | data]# |           |              |          |           |         |       |             |
| [root@loca                | lhost  | data]# |           |              |          |           |         |       |             |
| [root@loca                | lhost  | data]# |           |              |          |           |         |       |             |
| [root@loca                | alhost | data]# |           |              |          |           |         |       |             |
| [root@loca                | alhost | data]# |           |              |          |           |         |       |             |
| [root@loca                | alhost | data]# |           |              |          |           |         |       |             |
| [root@loca                | lhost  | data]# |           |              |          |           |         |       |             |
| [root@loca                | alhost | data]# |           |              |          |           |         |       |             |
| [root@loca                | alhost | data]# |           |              |          |           |         |       |             |
| [root@loca                | alhost | data]# |           |              |          |           |         |       |             |
| [root@loca                | lhost  | data]# |           |              |          |           |         |       |             |
| [root@loca                | lhost  | data]# |           |              |          |           |         |       |             |
| [root@loca                | alhost | data]# |           |              |          |           |         |       |             |
| [root@loca                | lhost  | data]# | chkconfi  | glist        | postgr   | esql-9.2  |         |       |             |
| postgresql                | -9.2   | 0:off  | 1:off     | 2:off        | 3:off    | 4:off     | 5:off   | 6:off |             |
| [root@loca                | alhost | data]# | chkconfi  | gleve        | l 35 po  | stgresql  | -9.2 on |       | •           |
| [root@loca                | alhost | data]# | chkconfi  | glist        | postgr   | esql-9.2  |         |       | <b>75</b> ° |
| postgresql                | -9.2   | 0:off  | l:off     | 2:off        | 3:on     | 4:off     | 5:on    | 6:off |             |
| [root@loca                | lhost  | data]# | Π         |              |          |           |         |       |             |

จะเห็น Service Level 3 กับ 5 เปิดใช้งานเรียบร้อย

#### 6. <u>DEPLOY HIGHWAY APP</u>

cp database dump doh.zip /var/lib/pgsql-9.2 cp highway.sql /var/lib/pgsql-9.2 แตกไฟล์ database dump doh.zip unzip database\_dump\_doh.zip จะได้ไฟล์ 3 ไฟล์ dump road.sql, dump section.sql, dump log.sql เปลี่ยน user เป็น postgres cd สร้าง database crd psql CREATE DATABASE crd WITH TEMPLATE postgis\_template OWNER signature; \q เตรียมข้อมูล database crd psql crd < dump road.sql psql crd < dump\_section.sql</pre>

psql crd < dump\_log.sql

แก้ไขสิทธิ์ table

psql

ALTER TABLE road OWNER TO signature;

ALTER TABLE section OWNER TO signature;

ALTER TABLE log OWNER TO signature;

\q

สร้้าง database highway

psql

CREATE DATABASE highway WITH TEMPLATE postgis\_template OWNER signature;

\q

เตรียมข้อมูลของ database highway

psql highway < highway.sql

เปลี่ยน user เป็น root

su root

deploy web application บน tomcat

cp Highway.war /usr/share/apache-tomcat-7.0.42/webapps

เริ่มการทำงาน tomcat

service start tomcat

\*\*\*\* ถ้าเครื่องมีการลงโปรแกรม TOMCAT 6, POSTGRES,HTTPD ให้ REMOVE ก่อนการติดตั้ง \*\*\*\*